# Konfigurieren der LDAP-Attributzuordnung für RAVPN auf von FDM verwaltetem FTD

# Inhalt

Einleitung Voraussetzungen Anforderungen Verwendete Komponenten Authentifizierungsablauf LDAP-Attributzuordnungsablauf erklärt Konfigurieren Konfigurationsschritte bei FDM Konfigurationsschritte für die LDAP-Attributzuordnung Überprüfung Fehlerbehebung Zugehörige Informationen

# Einleitung

In diesem Dokument wird das Verfahren zur Verwendung eines Lightweight Directory Access Protocol (LDAP)-Servers beschrieben, um Remote Access VPN-Benutzer (RA VPN) zu authentifizieren und zu autorisieren und ihnen je nach ihrer Gruppenmitgliedschaft auf dem LDAP-Server einen anderen Netzwerkzugriff zu gewähren.

## Voraussetzungen

## Anforderungen

- Grundkenntnisse der RA VPN-Konfiguration auf dem Firewall Device Manager (FDM)
- Grundkenntnisse der LDAP-Serverkonfiguration für FDM
- Grundkenntnisse von REpresentational State Transfer (REST) Application Program Interface (API) und FDM Rest API Explorer
- Cisco FTD Version 6.5.0 oder neuer, von FDM verwaltet

## Verwendete Komponenten

Folgende Hardware- und Softwareversionen der Anwendung/Geräte wurden verwendet:

- Cisco FTD Version 6.5.0, Build 115
- Cisco AnyConnect Version 4.10
- Microsoft Active Directory (AD)-Server
- Postman oder jedes andere API-Entwicklungstool

Hinweis: Konfigurationsunterstützung für Microsoft AD Server und das Postmal-Tool wird von Cisco nicht bereitgestellt.

Die Informationen in diesem Dokument beziehen sich auf Geräte in einer speziell eingerichteten

Testumgebung. Alle Geräte, die in diesem Dokument benutzt wurden, begannen mit einer gelöschten (Nichterfüllungs) Konfiguration. Wenn Ihr Netzwerk in Betrieb ist, stellen Sie sicher, dass Sie die möglichen Auswirkungen aller Befehle kennen.

# Authentifizierungsablauf

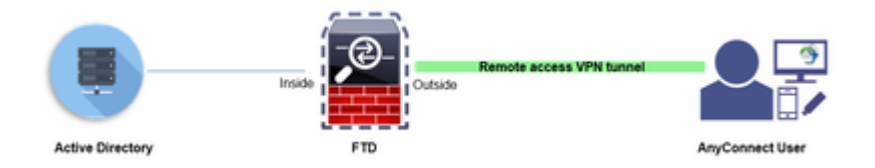

## LDAP-Attributzuordnungsablauf erklärt

- 1. Der Benutzer initiiert eine VPN-Verbindung für den Remote-Zugriff mit dem FTD und gibt einen Benutzernamen und ein Kennwort für sein Active Directory (AD)-Konto an.
- 2. Der FTD sendet eine LDAP-Anfrage an den AD-Server über Port 389 oder 636 (LDAP über SSL)
- 3. Das AD antwortet mit allen dem Benutzer zugeordneten Attributen auf das FTD.
- 4. Die FTD gleicht die empfangenen Attributwerte mit der LDAP-Attributzuordnung ab, die auf der FTD erstellt wurde. Dies ist der Autorisierungsprozess.
- 5. Der Benutzer stellt dann eine Verbindung her und übernimmt die Einstellungen der Gruppenrichtlinie, die mit dem **memberOf-**Attribut in der LDAP-Attributzuordnung übereinstimmt.

Für die Zwecke dieses Dokuments erfolgt die Autorisierung von AnyConnect-Benutzern mithilfe des **memberOf** LDAP-Attributs.

- Das **memberOf**-Attribut des LDAP-Servers für jeden Benutzer wird einer ldapValue-Entität im FTD zugeordnet. Wenn der Benutzer zur entsprechenden AD-Gruppe gehört, wird die diesem LDAP-Wert zugeordnete Gruppenrichtlinie vom Benutzer geerbt.
- Wenn der **memberOf**-Attributwert für einen Benutzer keiner der IdapValue-Entitäten im FTD entspricht, wird die Standardgruppenrichtlinie für das ausgewählte Verbindungsprofil vererbt. In diesem Beispiel wird **NOACCESS**-Gruppenrichtlinie auf geerbt.

## Konfigurieren

Die LDAP-Attributzuordnung für das von FDM verwaltete FTD wird mit der REST-API konfiguriert.

## Konfigurationsschritte bei FDM

Schritt 1: Überprüfen Sie, ob das Gerät für die Smart Licensing-Funktion registriert ist.

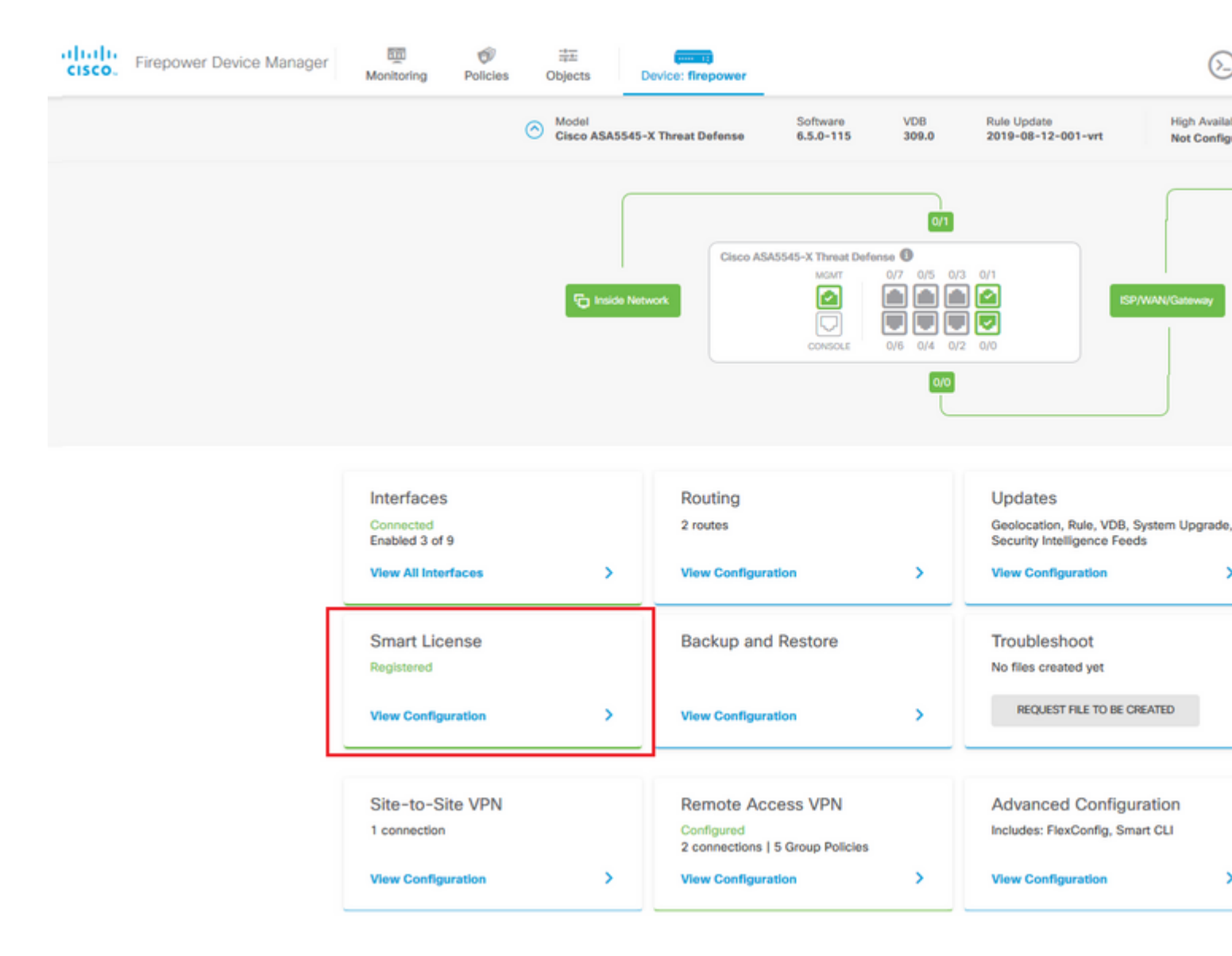

Schritt 2: Überprüfen Sie, ob AnyConnect-Lizenzen für den FDM aktiviert sind.

| Monitoring Policies Objects Device: firepower                                                                                                    |                                                                   |                                                                                                    |                                                                     |
|----------------------------------------------------------------------------------------------------|-------------------------------------------------------------------|----------------------------------------------------------------------------------------------------|---------------------------------------------------------------------|
| Device Summary                                                                                                    |                                                                   |                                                                                                    |                                                                     |
| Smart License                                                                                                    |                                                                   |                                                                                                    |                                                                     |
| CONNECTED Last sync: 11 Oct 2019 09:33 AM<br>SUFFICIENT LICENSE Next sync: 11 Oct 2019 09:43 AM                                                                                                    | 0                                                                 |                                                                                                    | Go to Cloud Servic                                                  |
| SUBSCRIPTION LICENSES INCLUDED                                                                                                    |                                                                   |                                                                                                    |                                                                     |
| Threat                                                                                                    | DISABLE                                                           | Malware                                                                                                    | EV                                                                  |
| C Enabled                                                                                                    |                                                                   | Disabled by user                                                                                                    |                                                                     |
| This License allows you to perform intrusion detection and prevention a<br>must have this license to apply intrusion policies in access rules. You all<br>license to apply file policies that control files based on file type. | nd file control. You<br>so must have this                         | This License allows you to perform Cisco Advanced Mah<br>Firepower and AMP Threat Grid. You must have this licen<br>and block malware in files transmitted over your network | ware Protection (AMP) with AM<br>use to apply file policies that de |
| Includes: 🖏 Intrusion Policy                                                                                                    |                                                                   | Includes: Co File Policy                                                                                                    |                                                                     |
|                                                                                                    |                                                                   |                                                                                                    |                                                                     |
| URL License                                                                                                    | DISABLE                                                           | RA VPN License                                                                                                    | Type PLUS Y DISA                                                    |
| S Enabled                                                                                                    |                                                                   | S Enabled                                                                                                    |                                                                     |
| This license allows you to control web access based on URL categories<br>than by individual URL alone. You must have this license to deploy acce<br>traffic based on category and reputation.                                   | s and reputations, rather<br>iss rules that filter web            | Please select the license type that you purchased to ena<br>Firepower Device Manager does not support any of the a<br>Apex license.                                          | ble remote access VPN. Note t<br>advanced features covered by t     |
|                                                                                                    |                                                                   | Includes: DA-VON                                                                                                    |                                                                     |
| Includes: URL Reputation                                                                                                    |                                                                   | Includes: KA-VPN                                                                                                    |                                                                     |
| Includes: URL Reputation PERPETUAL LICENSES INCLUDED                                                                                                    | [                                                                 | Includes: PAY YEA                                                                                                    |                                                                     |
| PERPETUAL LICENSES INCLUDED                                                                                                    |                                                                   |                                                                                                    |                                                                     |
| Includes: URL Reputation PERPETUAL LICENSES INCLUDED Base License C Enabled                                                                                                    | ENABLED ALWAYS                                                    |                                                                                                    |                                                                     |
| Includes: URL Reputation  PERPETUAL LICENSES INCLUDED  Base License  Enabled  This perpetual license is included with the purchase of the system. You to configure and use the device. It covers all features not covered by su | ENABLED ALWAYS<br>must have this license<br>ubscription licenses. |                                                                                                    |                                                                     |

Schritt 3: Überprüfen Sie, ob im Token die exportgesteuerten Funktionen aktiviert sind.

| cisco. | Firepower Device Manager    | Monitoring                                                                               | Policies                                                   | Objects                                                 | De                                        |
|--------|-----------------------------|------------------------------------------------------------------------------------------|------------------------------------------------------------|---------------------------------------------------------|-------------------------------------------|
|        | Device Sur<br>Smart         | mmary<br>License                                                                         | Last sync:                                                 | Assid<br>Expo<br>Go t<br>11 Oct 2019 0                  | gned Vi<br>ort-cont<br>o Cisco<br>9:33 Al |
|        | SUBSCRIPT                   | ION LICENSES INCLUDED                                                                    | Next sync                                                  | : 11 Oct 2019 0                                         | 9:43 A                                    |
|        | Ena This Lie must h license | abled<br>cense allows you to pe<br>ave this license to app<br>e to apply file policies t | erform intrusion<br>ly intrusion poli<br>hat control files | detection and p<br>cies in access n<br>based on file ty | preventi<br>ules. Yo<br>/pe.              |
|        | Include                     | es: 锋 Intrusion Policy                                                                   |                                                            |                                                         |                                           |

Hinweis: In diesem Dokument wird davon ausgegangen, dass RA VPN bereits konfiguriert ist. Im folgenden Dokument finden Sie weitere Informationen zur <u>RAVPN-Konfiguration auf FTD-Geräten</u>, <u>die von FDM verwaltet werden</u>.

## â€f

Schritt 4: Navigieren Sie zu Remotezugriff-VPN > Gruppenrichtlinien.

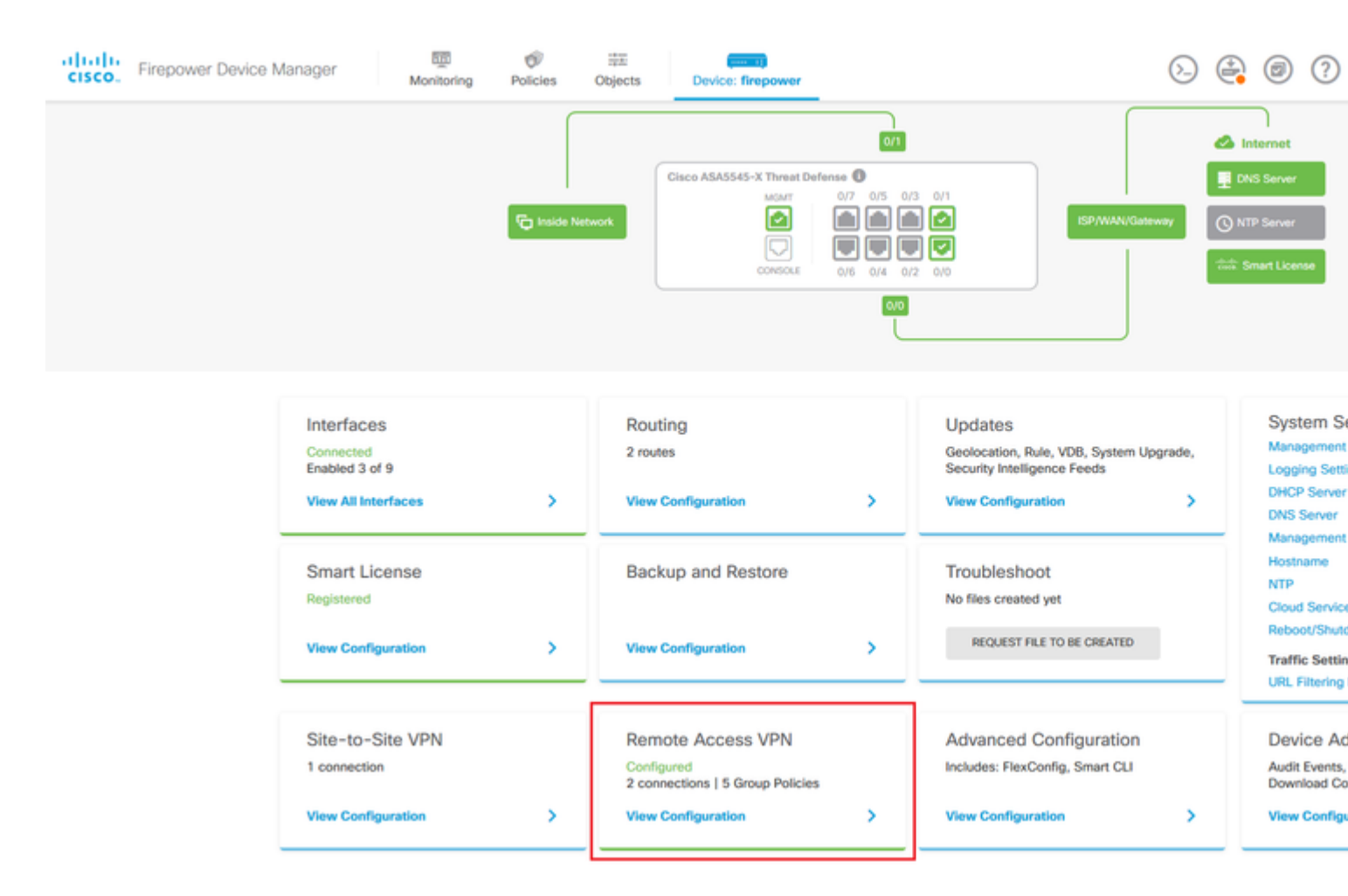

Schritt 5: Navigieren Sie zu Gruppenrichtlinien. Klicken Sie auf '+', um die verschiedenen Gruppenrichtlinien für jede AD-Gruppe zu konfigurieren. In diesem Beispiel werden die Gruppenrichtlinien Finance-Group-Policy, HR-Group-Policy und IT-Group-Policy für den Zugriff auf verschiedene Subnetze konfiguriert.

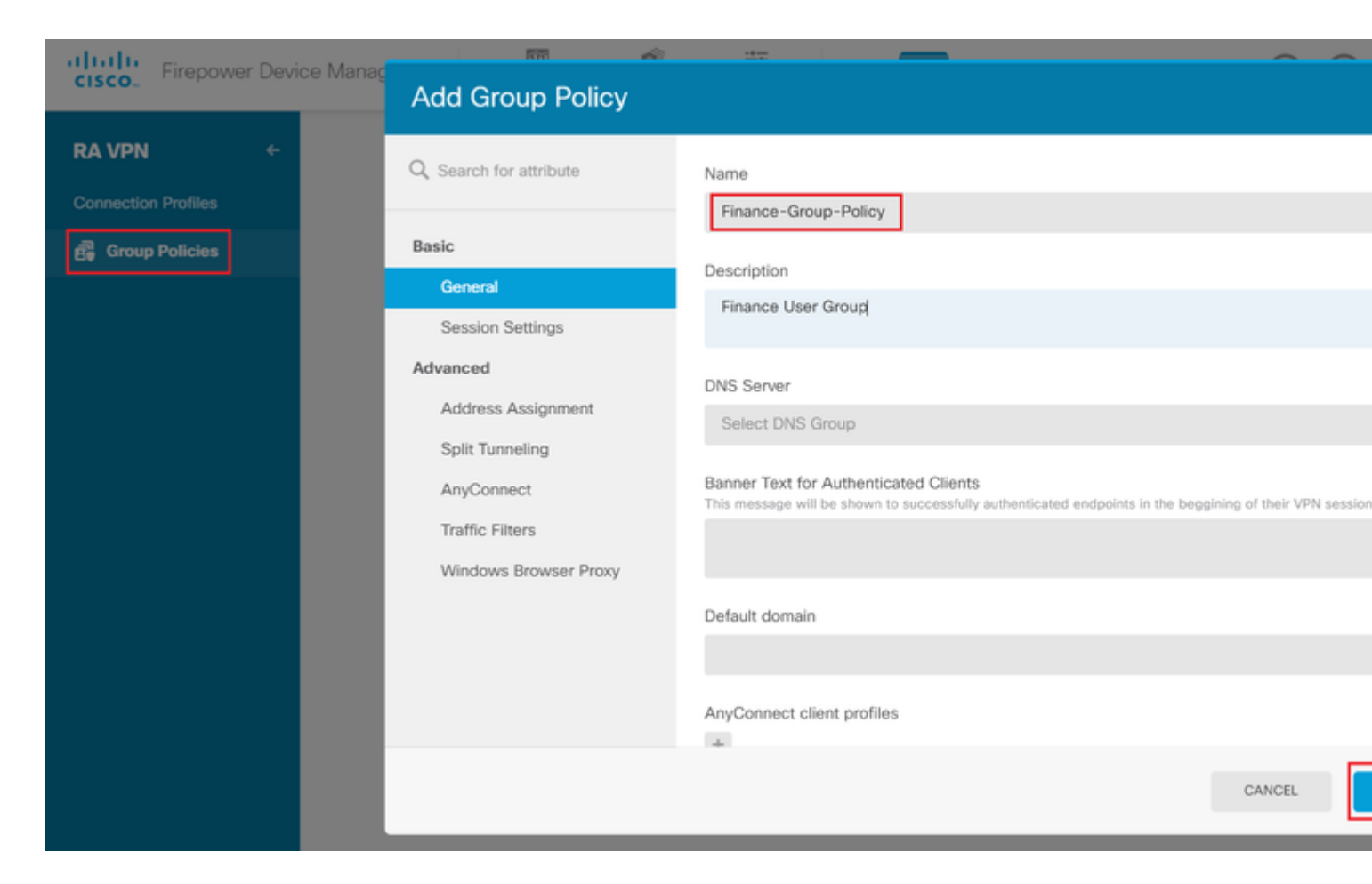

#### Die Finanzgruppenrichtlinie hat folgende Einstellungen:

<#root>

firepower#

```
show run group-policy Finance-Group-Policy
```

```
group-policy Finance-Group-Policy internal
group-policy Finance-Group-Policy attributes
banner value You can access Finance resource
dhcp-network-scope none
vpn-simultaneous-logins 3
vpn-idle-timeout 30
vpn-idle-timeout alert-interval 1
vpn-session-timeout none
vpn-session-timeout alert-interval 1
vpn-filter none
vpn-filter none
vpn-tunnel-protocol ssl-client
split-tunnel-policy tunnelspecified
ipv6-split-tunnel-policy tunnelall
```

split-tunnel-network-list value Finance-Group-Policy splitAcl

```
split-dns none
split-tunnel-all-dns disable
client-bypass-protocol disable
msie-proxy method no-modify
vlan none
address-pools none
```

ipv6-address-pools none
webvpn
<output omitted>

#### â€f

Ebenso hat HR-Group-Policy folgende Einstellungen:

<#root>

firepower#

show run group-policy HR-Group-Policy

```
group-policy HR-Group-Policy internal
group-policy HR-Group-Policy attributes
banner value You can access Finance resource
dhcp-network-scope none
vpn-simultaneous-logins 3
vpn-idle-timeout 30
vpn-idle-timeout alert-interval 1
vpn-session-timeout none
vpn-session-timeout alert-interval 1
vpn-filter none
vpn-tunnel-protocol ssl-client
split-tunnel-policy tunnelspecified
ipv6-split-tunnel-policy tunnelall
```

#### split-tunnel-network-list value HR-Group-Policy|splitAcl

split-dns none
split-tunnel-all-dns disable
client-bypass-protocol disable
msie-proxy method no-modify
vlan none
address-pools none
ipv6-address-pools none
webvpn
<output omitted>

â€f

Schließlich gibt es noch die folgenden Einstellungen für IT-Gruppenrichtlinien:

<#root>

firepower#

show run group-policy IT-Group-Policy

```
group-policy IT-Group-Policy internal
group-policy IT-Group-Policy attributes
banner value You can access Finance resource
dhcp-network-scope none
vpn-simultaneous-logins 3
vpn-idle-timeout 30
```

```
vpn-idle-timeout alert-interval 1
vpn-session-timeout none
vpn-session-timeout alert-interval 1
vpn-filter none
vpn-tunnel-protocol ssl-client
split-tunnel-policy tunnelspecified
ipv6-split-tunnel-policy tunnelall
split-tunnel-network-list value IT-Group-Policy|splitAcl
split-dns none
split-tunnel-all-dns disable
client-bypass-protocol disable
msie-proxy method no-modify
vlan none
address-pools none
```

ipv6-address-pools none
webvpn

<output omitted>

#### â€f

Schritt 6: Erstellen Sie einen Gruppenrichtlinien-NOACCESS, navigieren Sie zu Session Settings, und deaktivieren Sie die Option Simultane Anmeldung pro Benutzer. Damit wird der Wert vpn-simultanlogins auf 0 gesetzt.

Der Wert **vpn-simultan-login** in der Gruppenrichtlinie, wenn er auf 0 gesetzt ist, beendet die VPN-Verbindung des Benutzers sofort. Dieser Mechanismus wird verwendet, um zu verhindern, dass Benutzer, die zu einer anderen als den konfigurierten AD-Benutzergruppe gehören (in diesem Beispiel Finanzen, Personalverwaltung oder IT), erfolgreiche Verbindungen zum FTD herstellen und auf sichere Ressourcen zugreifen, die nur für die zulässigen Benutzergruppenkonten verfügbar sind.

Benutzer, die zu richtigen AD-Benutzergruppen gehören, stimmen mit der LDAP-Attributzuordnung im FTD überein und erben die zugeordneten Gruppenrichtlinien, während Benutzer, die keiner der zulässigen Gruppen angehören, dann die Standardgruppenrichtlinie des Verbindungsprofils erben, in diesem Fall **NOACCESS**.

## â€f

| Add Group Policy       |                                                                                |
|------------------------|--------------------------------------------------------------------------------|
| O Search for attribute | Name                                                                           |
|                        | NOACCESS                                                                       |
| Basic                  | Description                                                                    |
| General                | To avoid users not belonging to correct AD group from connecting               |
| Session Settings       |                                                                                |
| Advanced               | DNS Server                                                                     |
| Address Assignment     | Select DNS Group                                                               |
| Split Tunneling        | Banner Text for Authenticated Clients                                          |
| AnyConnect             | This message will be shown to successfully authenticated endpoints in the begg |
| Traffic Filters        |                                                                                |
| Windows Browser Proxy  | Default domain                                                                 |
|                        |                                                                                |
|                        | AnyConnect client profiles                                                     |
|                        |                                                                                |

# Edit Group Policy

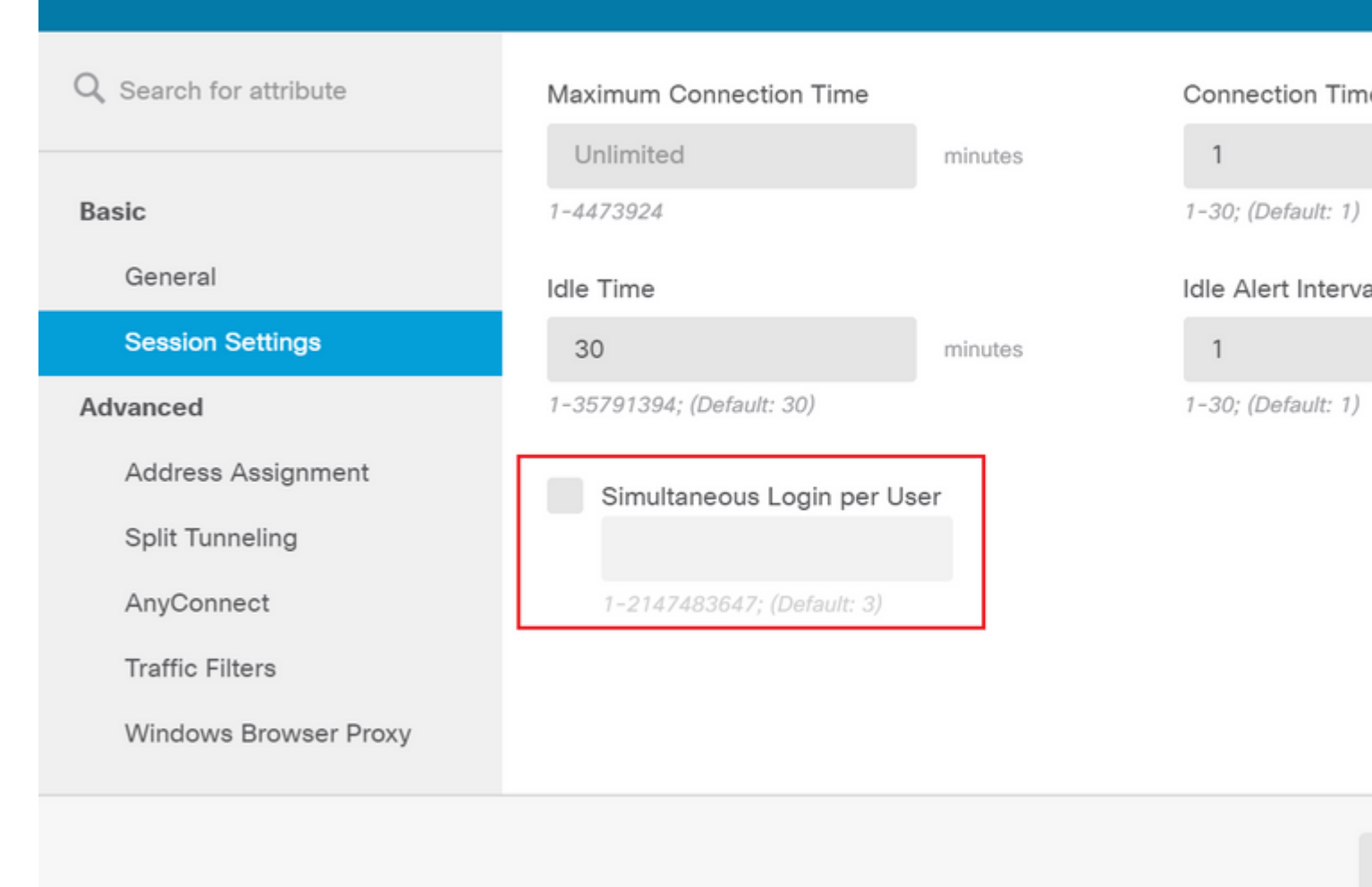

## â€f

## Die NOACCESS-Gruppenrichtlinie hat die folgenden Einstellungen:

<#root>

firepower#

show run group-policy NOACCESS

group-policy NOACCESS internal
group-policy NOACCESS attributes
dhcp-network-scope none

#### vpn-simultaneous-logins 0

```
vpn-idle-timeout 30
vpn-idle-timeout alert-interval 1
vpn-session-timeout none
vpn-session-timeout alert-interval 1
vpn-filter none
vpn-tunnel-protocol ssl-client
split-tunnel-policy tunnelall
ipv6-split-tunnel-policy tunnelall
```

split-dns none split-tunnel-all-dns disable client-bypass-protocol disable msie-proxy method no-modify vlan none address-pools none ipv6-address-pools none webvpn anyconnect ssl dtls none anyconnect mtu 1406 anyconnect ssl keepalive 20 anyconnect ssl rekey time 4 anyconnect ssl rekey method new-tunnel anyconnect dpd-interval client 30 anyconnect dpd-interval gateway 30 anyconnect ssl compression none anyconnect dtls compression none anyconnect profiles none anyconnect ssl df-bit-ignore disable always-on-vpn profile-setting

Schritt 7. Navigieren Sie zu Verbindungsprofile, und erstellen Sie ein Verbindungsprofil. In diesem Beispiel lautet der Profilname "Remote-Access-LDAP". Wählen Sie Primary Identity Source AAA Only aus, und erstellen Sie einen neuen Authentifizierungsservertyp AD.

| cisco. Firepower De | vice Manager Monitoring Pol           | Cies Objects                                              | Device: firepower                |                              | ۶. |  |
|---------------------|---------------------------------------|-----------------------------------------------------------|----------------------------------|------------------------------|----|--|
|                     | Connection<br>This name is<br>Remote- | Profile Name<br>configured as a connection<br>Access-LDAP | alias, it can be used to connect | to the VPN gateway           |    |  |
|                     | Group Alia:<br>Remote-                | (one per line, up to 5)<br>Access-LDAP                    | Group Uf                         | RL (one per line, up to 5)   |    |  |
|                     | Add Anoth                             | r Group Alias                                             | Add Ano                          | ther Group URL               |    |  |
|                     | Primary I<br>Authentica               | dentity Source                                            |                                  |                              |    |  |
|                     | AAA OI                                | ly Client Certificat                                      | e Only AAA and Client            | Certificate                  |    |  |
|                     | Primary Ide                           | ntity Source for User Au                                  | thentication Fallback            | Local Identity Source 🔺      |    |  |
|                     | Filter                                |                                                           | ✓ Please                         | Select Local Identity Source | ~  |  |
|                     | ● 北 Lo<br>北 Si                        | calldentitySource<br>ecial-Identities-Realm               | *                                |                              |    |  |
|                     | Create no                             | Source                                                    |                                  |                              |    |  |
|                     | RADIUS                                | Server Group                                              | CANCEL                           | σ                            |    |  |

Geben Sie die Informationen des AD-Servers ein:

• Verzeichnisbenutzername

- Verzeichniskennwort
- Basis-DN
- AD-Hauptdomäne
- Hostname/IP-Adresse
- Anschluss
- Verschlüsselungstyp

# Add Identity Realm

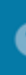

Identity Realm is used for Identity Policies and Remote Access VPN. Any changes impact all features that this realm.

| Name                             | Туре                        |
|----------------------------------|-----------------------------|
| LDAP-AD                          | Active Directory (AD)       |
| Directory Username               | Directory Password          |
| administrator@example.com        |                             |
| e.g. user@example.com            |                             |
| Base DN                          | AD Primary Domain           |
| dc=example,dc=com                | example.com                 |
| e.g. ou=user, dc=example, dc=com | e.g. example.com            |
| Directory Server Configuration   |                             |
| <b>192.168.100.125:389</b>       |                             |
| Hostname / IP Address            | Port                        |
| 192.168.100.125                  | 389                         |
| e.g. ad.example.com              |                             |
| Interface                        |                             |
| inside_25 (GigabitEthernet0/1) ~ |                             |
| Encryption                       | Trusted CA certificate      |
| NONE ~                           | Please select a certificate |
| TEST                             |                             |
| Add another configuration        |                             |
|                                  | CANCEL                      |
|                                  |                             |

, und deaktivieren Sie die SSL-Zertifikatsüberprüfung, um einen SSL-Handshake-Fehler beim Senden von API-Anfragen an den FTD zu vermeiden. Dies geschieht, wenn die FTD ein selbstsigniertes Zertifikat verwendet.

#### 💋 Postman

| File Edit View Help |              |
|---------------------|--------------|
| New                 | Ctrl+N       |
| New Tab             | Ctrl+T       |
| New Postman Window  | Ctrl+Shift+N |
| New Runner Window   | Ctrl+Shift+R |
| Import              | Ctrl+O       |
| Settings            | Ctrl+Comma   |
| Close Window        | Ctrl+Shift+W |
| Close Tab           | Ctrl+W       |
| Force Close Tab     | Alt+Ctrl+W   |
|                     |              |

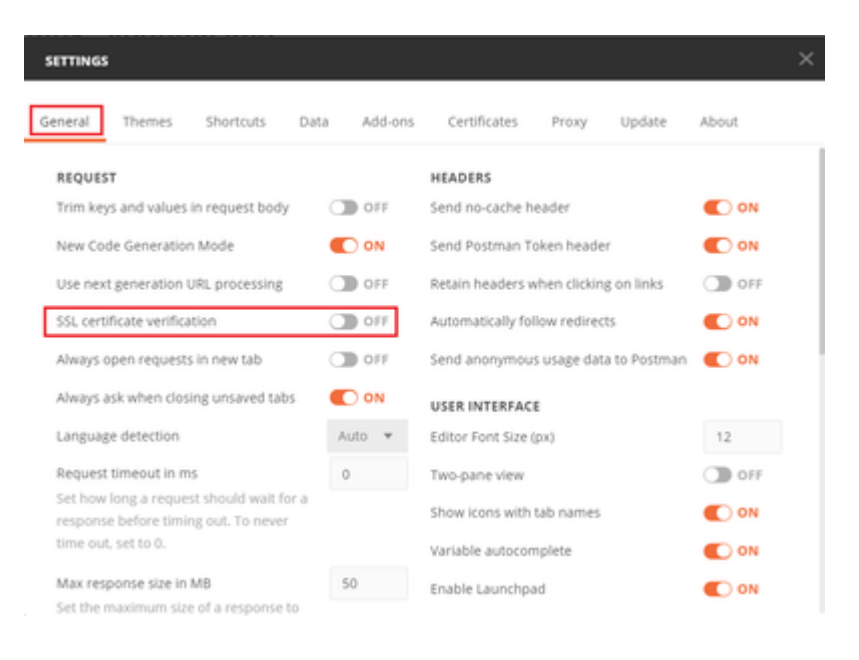

#### â€f

Alternativ dazu kann das vom FTD verwendete Zertifikat im Zertifikatabschnitt der Einstellungen als Zertifizierungsstellenzertifikat hinzugefügt werden.

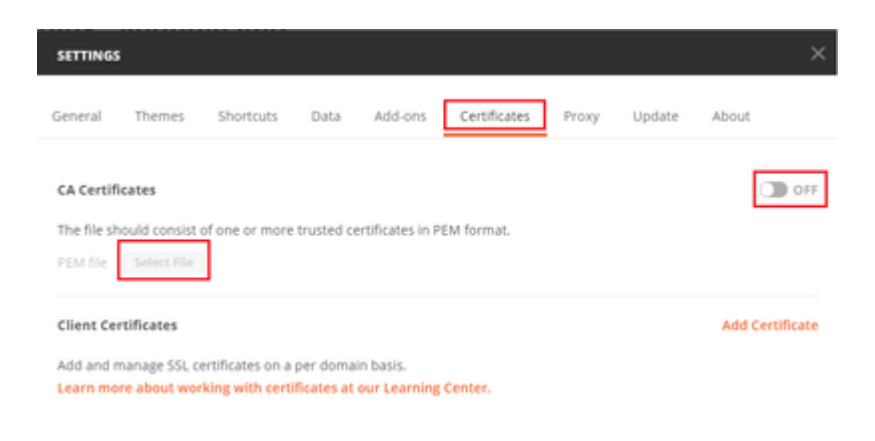

**Schritt 4:** Fügen Sie eine neue POST-Anforderungsauthentifizierung hinzu, um eine Anmelde-POST-Anforderung an das FTD zu erstellen, damit das Token zur Autorisierung von POST-/GET-Anforderungen verwendet werden kann.

| + New Col             | + New Collection                                                                                                    |                                                                                                    | Trash  |          |
|-----------------------|----------------------------------------------------------------------------------------------------|----------------------------------------------------------------------------------------------------|--------|----------|
| ▼ ■ FTD-6.<br>0 reque | .5.0 L<br>≥sts                                                                                                    | DAP Authorization                                                                                                    | ☆      | ><br>••• |
| This collection       | <ul> <li>▲</li> <li>▲</li></ul> | Share Collection<br>Manage Roles<br>Rename<br>Edit<br>Create a fork<br>Create Pull Request<br>Merge changes<br>Add Request | Ctrl+E |          |
|                       | C∔<br>■<br>*                                                                                                    | Add Folder<br>Duplicate<br>Export<br>Monitor Collection                                                                    | Ctrl+E | ,        |

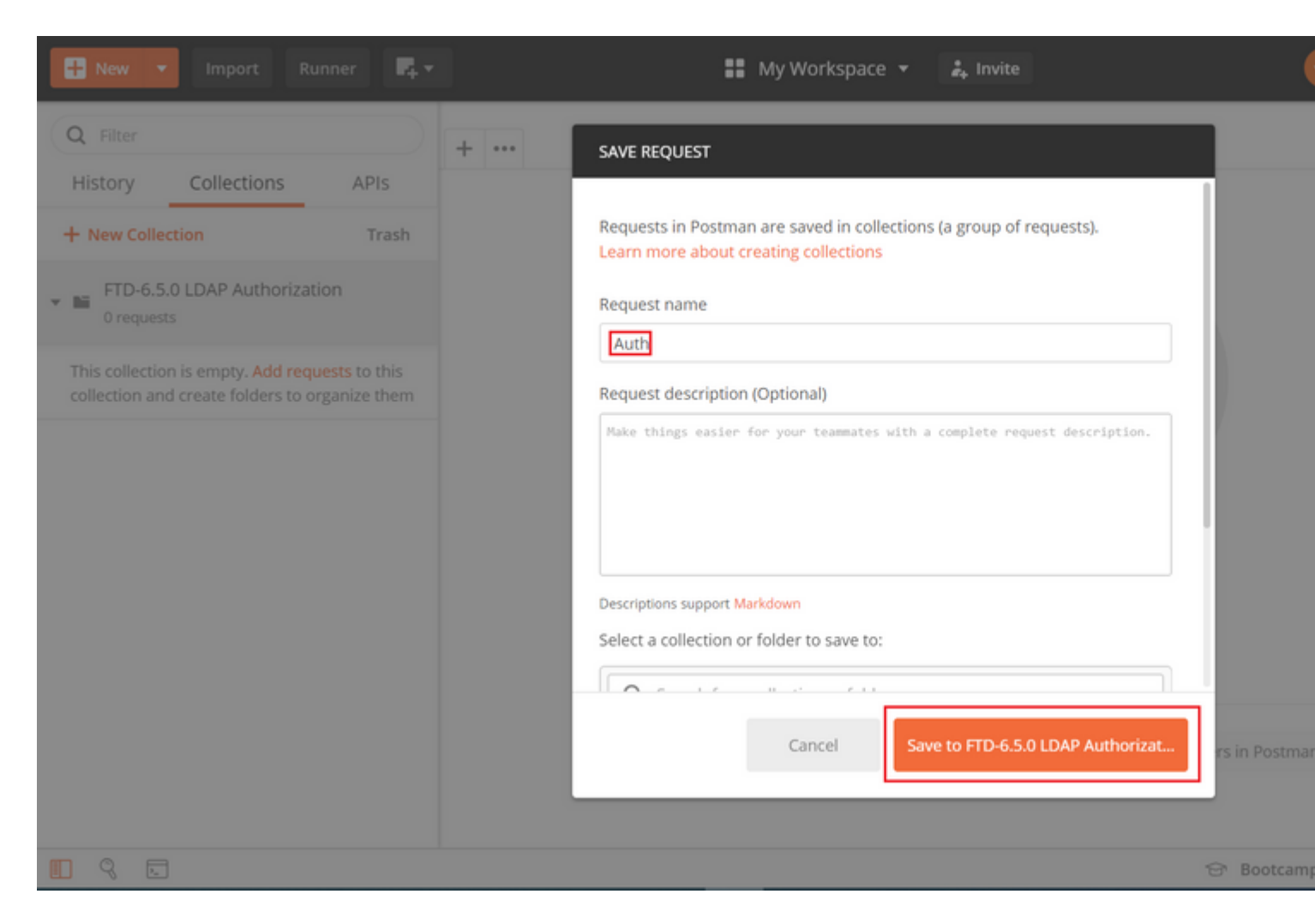

Alle Postman-Anforderungen für diese Sammlung müssen die folgenden Elemente enthalten:

Basis-URL: https://<FTD Management IP>/api/fdm/neueste/

Hängen Sie in der Anforderungs-URL die Basis-URL mit den entsprechenden Objekten an, die hinzugefügt oder geändert werden müssen.

â€f

Hier wird eine Authentifizierungsanforderung für ein Token erstellt, die von https://<FTD Management IP>/<u>api-explorer</u> verwiesen wird. Dies muss auf andere Objekte überprüft werden und die notwendigen Änderungen müssen für diese vorgenommen werden.

| Firepower Device Ma | anager Monitoring                                                                                                    | Policies                                                                                                    | ∺≖<br>Objects                                                                                                    | Device: ftdsindhrao                                                                                                    | > 🚑                                                                                                    |
|---------------------|----------------------------------------------------------------------------------------------------|----------------------------------------------------------------------------------------------------|----------------------------------------------------------------------------------------------------|----------------------------------------------------------------------------------------------------|----------------------------------------------------------------------------------------------------|
| FTD REST API 🔶      | Token                                                                                                    |                                                                                                    |                                                                                                    |                                                                                                    |                                                                                                    |
| API Explorer        | POST /fdm/token                                                                                                    |                                                                                                    |                                                                                                    |                                                                                                    |                                                                                                    |
| Error Catalog       | Response Class (Stat                                                                                                    | us 200)                                                                                                    |                                                                                                    |                                                                                                    |                                                                                                    |
|                     | Model Example Valu                                                                                                    | e                                                                                                    |                                                                                                    |                                                                                                    |                                                                                                    |
|                     | TokenResponseUnion {     description: An object or     access_token (string, o,     generated from one nod     expires_in (integer, opti     token_type (string, opti     refresh_token (string, o,     refresh_expires_in (integer, opti     status_code (integer, opti     message (string, option     } } | ontaining all the<br>obtional): The best<br>e will not work of<br>onal): The numb<br>onal): Always ha<br>obtional): Always ha<br>obtional): The tok<br>ger, optional): The stat<br>al): The detailed | possible fields fra<br>arer token you ne<br>on the peer node,<br>er of seconds for<br>s the value of "Be<br>an you would use<br>he number of sec<br>tus code of the to<br>message of the | om the response of a successful token request<br>ed to include on API calls. Please note the cus<br>,<br>, which the access token is valid from the time<br>arer'.,<br>e on a refresh request.,<br>conds for which the refresh token is valid from<br>ken response.,<br>token response. | Not all the fields will be available.<br>tom access tokens are not synchroniz<br>the token is issued.,<br>the time the token is issued. This is a |
|                     | Response Content Type                                                                                                    | application/json                                                                                                    | •                                                                                                    |                                                                                                    |                                                                                                    |

## Navigieren Sie zu Headers, und klicken Sie auf Manage Presets (Voreinstellungen verwalten).

| PO   | POST v https:// /api/fdm/latest/fdm/token                               |      |       |             |  |
|------|-------------------------------------------------------------------------|------|-------|-------------|--|
| Para | Params Authorization Headers (9) Body Pre-request Script Tests Settings |      |       |             |  |
| Hea  | ders 🛛 9 hi                                                             | dden |       |             |  |
|      | KEY                                                                     |      | VALUE | DESCRIPTION |  |
|      | Кеу                                                                     |      | Value | Description |  |
| Resp | Response                                                                |      |       |             |  |

## â€f

Erstellen Sie ein neues Voreingestelltes **Header-LDAP**, und fügen Sie das folgende Schlüssel-Wert-Paar hinzu:

| Inhaltstyp  | application/json |
|-------------|------------------|
| Akzeptieren | application/json |

â€f

| MANA  | MANAGE HEADER PRESETS |                  |             |  |  |
|-------|-----------------------|------------------|-------------|--|--|
| Add H | der-LDAP              |                  |             |  |  |
|       | KEY                   | VALUE            | DESCRIPTION |  |  |
| ~     | Content-Type          | application/json |             |  |  |
| ~     | Accept                | application/json |             |  |  |
|       | Кеу                   | Value            | Description |  |  |

Ca

Navigieren Sie für alle anderen Anforderungen zu den entsprechenden Header-Registerkarten, und wählen Sie diesen Preset Header-Wert aus: **Header-LDAP** für die REST-API-Anforderungen, **json** als primären Datentyp zu verwenden.

Der Hauptteil der POST-Anforderung zum Abrufen des Tokens muss Folgendes enthalten:

| Тур           | raw - JSON (Anwendung/json)                           |  |
|---------------|-------------------------------------------------------|--|
| Gewährungstyp | Kennwort                                              |  |
| Benutzername  | Admin-Benutzername zur Anmeldung beim FTD             |  |
| Kennwort      | Dem Administrator-Benutzerkonto zugeordnetes Kennwort |  |

```
{
    "grant_type": "password",
    "username": "admin",
    "password": "<enter the password>"
}
```

| Params       Authorization       Headers (1)       Body ●       Pre-request Script       Tests ●       Settings         ● none       ● form-data       ● x-www-form-urlencoded       ● raw       ● binary       ● GraphQL BETA       JSON ▼ | POST                 | ✓ ht                                    | tps://1 /a                       | pi/fdm/late | st/fdm/token       |                     |
|----------------------------------------------------------------------------------------------------|----------------------|-----------------------------------------|----------------------------------|-------------|--------------------|---------------------|
| none     form-data     x-www-form-urlencoded     raw     binary     GraphQL     BETA     JSON                                                                                                    | Params               | Authorizati                             | on Headers (1)                   | Body 🔵      | Pre-request Script | Tests  Settings     |
|                                                                                                    | none                 | form-date                               | ta 🔍 x-www-form-u                | urlencoded  | 🖲 raw 🕘 binary     | GraphQL BETA JSON 🔻 |
| <pre>1 * { 2 "grant_type": "password", 3 "username": "admin", 4 "password": "</pre>                                                                                                    | 1 • {<br>2<br>3<br>4 | "grant_type<br>"username"<br>"password" | ": "password",<br>"admin",<br>"" |             |                    |                     |

Wenn Sie auf **Senden** klicken, enthält der Text der Antwort das Zugriffstoken, das verwendet wird, um PUT-/GET-/POST-Anfragen an den FTD zu senden.

## â€f

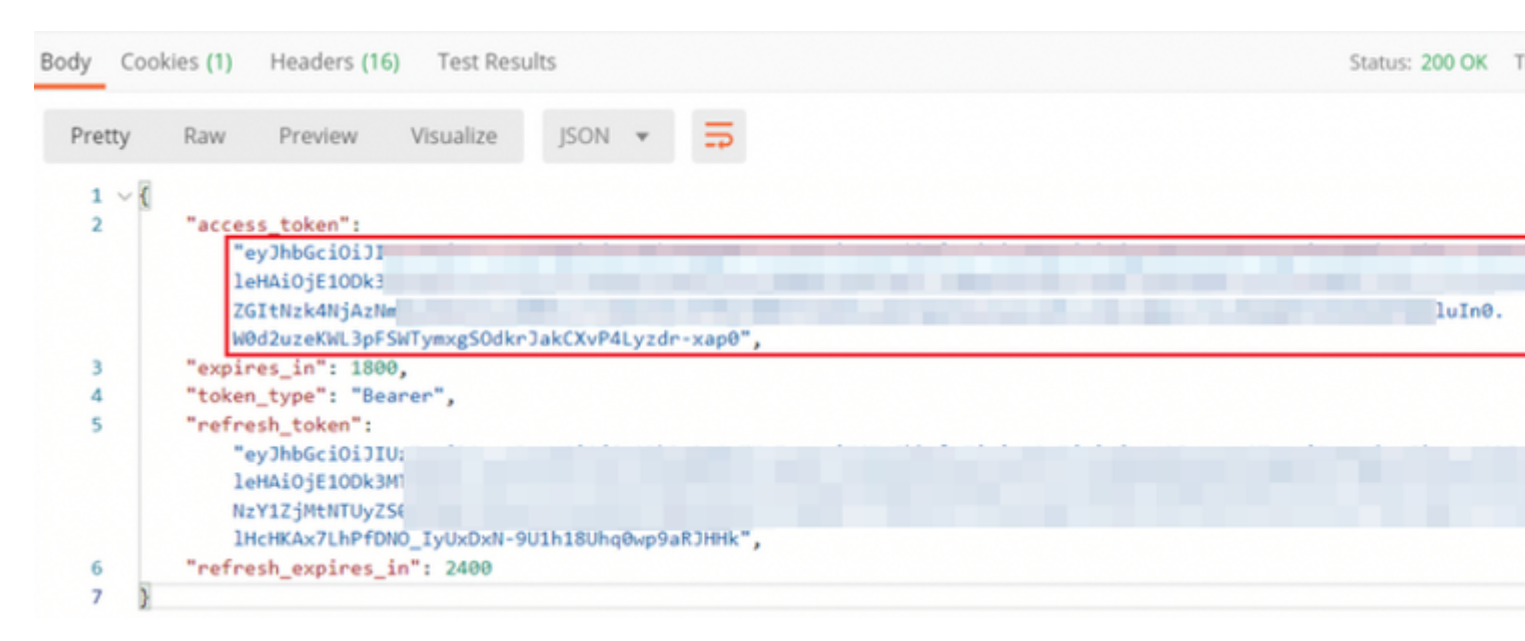

```
{
    "access_token": "eyJhbGciOiJIUzI1[...output omitted...]dkrJakCXvP4Lyzdr-xap0",
    "expires_in": 1800,
    "token_type": "Bearer",
    "refresh_token":"eyJhbGciOiJIUzI1[...output omitted...]dkrJakCXvP4Lyzdr-xap0",
    "refresh_expires_in": 2400
}
```

## â€f

Dieses Token wird dann verwendet, um alle nachfolgenden Anforderungen zu autorisieren.

â€f

Navigieren Sie zur Registerkarte **''Autorisierung**" für jede neue Anforderung, und wählen Sie die nächste aus:

| â€f |
|-----|
|-----|

| Тур                           | OAuth 2.0                                                                                          |                                         |                                 |                                                                                                    |
|-------------------------------|----------------------------------------------------------------------------------------------------|-----------------------------------------|---------------------------------|----------------------------------------------------------------------------------------------------|
| Token                         | Das Zugriffstoken, das beim Ausführen der POST-<br>Anforderung für die Anmeldung empfangen wurde   |                                         |                                 |                                                                                                    |
| D                             | Authorization <b>2</b> Uniders (12) - Octor                                                        | Des reserves Codes                      | Teste                           | Carrie and                                                                                                    |
| Params                        | Authorization  Headers (13) Body                                                                   | Pre-request Script                      | Tests •                         | Settings                                                                                                    |
| OAuth                         | n 2.0 🔻                                                                                            | Heads up! These p<br>variables. Learn m | arameters hol<br>ore about vari | ld sensitive data. To keep this data secure while working in a c<br>ables                                                         |
| The aut<br>generat<br>about a | horization data will be automatically<br>ted when you send the request. Learn more<br>uthorization | Access Token                            |                                 | eyJhbGciOiJIUzI1NiJ9.eyJpYXQiOjE1ODk3MDg0M<br>wianRpIjoiNjgwM2EyNzMtOTgyMi0xMWVhLWJhI<br>MxliwibmJmIjoxNTg5NzA4NDEyLCJIeHAiOjE1OD |
| Add aut                       | thorization data to                                                                                |                                         |                                 | hUb2tlbkV4cGlyZXNBdCl6MTU4OTcxMDgxMjk2l<br>iSldUX0FiY2VzcvlslnVzZXIVdWlklioiZWNiNzY1ZiM                                           |

 Request Headers
 wZGltNzk4NjAzNmMyZmUwliwidXNlcljvbGUIÓIJS

 Z2luljoicGFzc3dvcmQiLCj1c2VybmFtZSI6ImFkbW

 Body Cookies (3) Headers (17) Test Results

 Status: 200 OK

â€f

Schritt 5: Fügen Sie eine neue GET-Anforderung Get Group-Policies hinzu, um den Gruppenrichtlinienstatus und die Gruppenrichtlinieneinstellungen abzurufen. Sammeln Sie den Namen und die ID für jede konfigurierte Gruppenrichtlinie (in diesem Beispiel: Finance-Group-Policy, HR-Group-Policy und IT-Group-Policy), die Sie im nächsten Schritt verwenden möchten.

â€f

Die URL zum Abrufen der konfigurierten Gruppenrichtlinien lautet: <u>https://<FTD-Management-IP>/api/fdm/latest/object/ravpngrouppolicies</u>

â€f

Im nächsten Beispiel wird Group-Policy Finance-Group-Policy hervorgehoben.

â€f

| T New collection             | https://iliapi/fdm/latest/object/ravpngrouppolicies                                                                                                    |
|------------------------------|----------------------------------------------------------------------------------------------------|
| FTD-6.5.0 LDAP Authorization | okies (3) Headers (17) Test Results                                                                                                    |
| 2 requests Pretty            | Raw Preview Visualize JSON ¥ 📅                                                                                                    |
| POST Auth                    | 2                                                                                                    |
| GET Get Group-Policies 59    | "version": "2vidcl3xi7vu",                                                                                                    |
| (0                           | "name": "Finance-Group-Policy",                                                                                                    |
| 61                           | "banner": will,                                                                                                    |
| 63                           | defaultomain/wee': oull.                                                                                                    |
| 64                           | "simultaneousloginPerUser": 3,                                                                                                    |
| 65                           | "maxConnectionTimeout": null,                                                                                                    |
| 66<br>67                     | "maxConnectionTimeAlertInterval": 1,                                                                                                    |
| 68                           | vonideTimeout: 30, "vonideTimeout: 1.                                                                                                    |
| 69                           | "ipv4LocalAddressPool": [],                                                                                                    |
| 70                           | "ipv6LocalAddressPool": [],                                                                                                    |
| 71                           | "depScope": null,                                                                                                    |
| 72                           | <pre>ipvopit(unelseting : lowel_setInto ,<br/>"iov6slitumelseting": "INNUL ALL".</pre>                                                                                                    |
| 74                           | "ipv4SplitTunnelNetworks": [                                                                                                    |
| 75                           | C                                                                                                    |
| 76                           | Tversion: Togaiyil3hgigo",                                                                                                    |
| 77                           | "dd", "9ec7902-9836-11ea-ba77-37fd67647b3e",                                                                                                    |
| 79                           | "type": "networkobject"                                                                                                    |
| 80                           |                                                                                                    |
| 81                           | January 11 - Constraint and the second second                                                                                                    |
| 62                           | <pre>solitOfSRequestPolicy: USE SPLIT TUNNEL SETTING".</pre>                                                                                                    |
| 84                           | "splitDNSDoweinList": "",                                                                                                    |
| 85                           | "scepForwardingUrl": null,                                                                                                    |
| 86                           | "periodicClientCertAuthenticationInterval": 1,                                                                                                    |
| 88                           | "enableUTLSCompression": false,                                                                                                    |
| 89                           | "sslCompression": "DISABLED",                                                                                                    |
| 90                           | "enableSSLrekey": false,                                                                                                    |
| 91                           | <pre>"rekeyNethed; 'New_TUNNEL", "sekewInterseval".4</pre>                                                                                                    |
| 93                           | "ignoreOFBit": false,                                                                                                    |
| 94                           | "bypassUnsupportProtocol": false,                                                                                                    |
| 95                           | "mtuSize": 1406,                                                                                                    |
| 96                           | useAuwysowwrbettinginryofile'i true,                                                                                                    |
| 98                           | "keeplivelesserinterval": 20,                                                                                                    |
| 99                           | "enabledatewayOPO": false,                                                                                                    |
| 100                          | Testing/OPDInterval::30,                                                                                                    |
| 101                          | ensorelisentury : Tails,                                                                                                    |
| 103                          | "clientProfiles": [],                                                                                                    |
| 104                          | "keepInstallerOnClient": false,                                                                                                    |
| 105                          | <pre>"ventrafficfilterACL": null, "seeblockdesuperficience" in the second second secon</pre> |
| 100                          | enableestractvmiouse: taise,<br>"nestrictvMiOVANId": null.                                                                                                    |
| 108                          | "clientFirewallPrivateHetworkRules": null,                                                                                                    |
| 109                          | "clientFirewallPublicNetworkRules": null,                                                                                                    |
| 110                          | "browserProxyType": "NO_MODIFY",                                                                                                    |
| 111                          | proxy: {<br>"serverHost": pull.                                                                                                    |
| 113                          | "port": null,                                                                                                    |
| 114                          | "type": "serverhostandport"                                                                                                    |
| 115                          | Proceedings (1)                                                                                                    |
| 116                          | "istrableerioliclienteriothentication": false,                                                                                                    |
| 118                          | "1d": "a5722b15-9836-11ea-ba77-6916f09ace0c",                                                                                                    |
| 119                          | "type": "raupingrouppolicy",                                                                                                    |
| 120                          | <pre>inns:: {     salid: "https://" /ani/fdm/latest/object/cavenerouppolicies/a5722b15-9816-11ea-ba77-601660ace0e" </pre>                                                                                                    |
| 122                          |                                                                                                    |
| 123                          |                                                                                                    |

Schritt 6: Fügen Sie eine neue POST-Anforderung hinzu. Erstellen Sie eine LDAP-Attributzuordnung, um die LDAP-Attributzuordnung zu erstellen. In diesem Dokument wird das Modell
LdapAttributeMapping verwendet. Andere Modelle verfügen ebenfalls über ähnliche Operationen und Methoden zum Erstellen einer Attributzuordnung. Beispiele für diese Modelle sind im api-explorer verfügbar, wie bereits in diesem Dokument erwähnt.

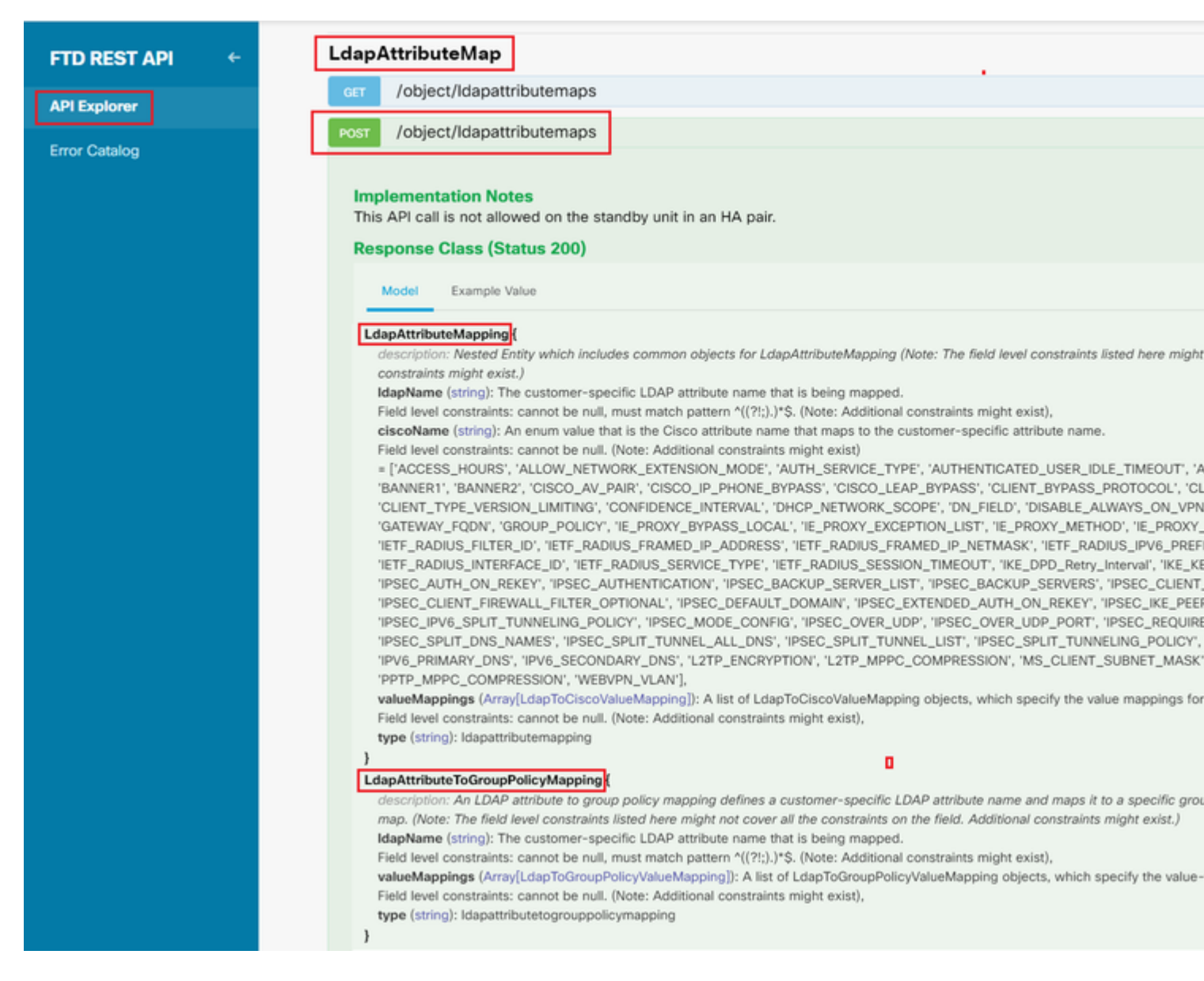

Die URL für den POST-Test der LDAP-Attributzuordnung lautet: <u>https://<FTD-Management-IP>/api/fdm/latest/object/ldapattributemaps</u>

Der Text der POST-Anforderung muss Folgendes enthalten:

| name      | Name für LDAP-Attributzuordnung                          |
|-----------|----------------------------------------------------------|
| typ       | ldapattrimapping                                         |
| LDAP-Name | MitgliedVon                                              |
| ciscoName | GRUPPENRICHTLINIE                                        |
| ldapWert  | memberOf-Wert für Benutzer von AD                        |
| CiscoWert | Gruppenrichtlinienname für jede<br>Benutzergruppe in FDM |

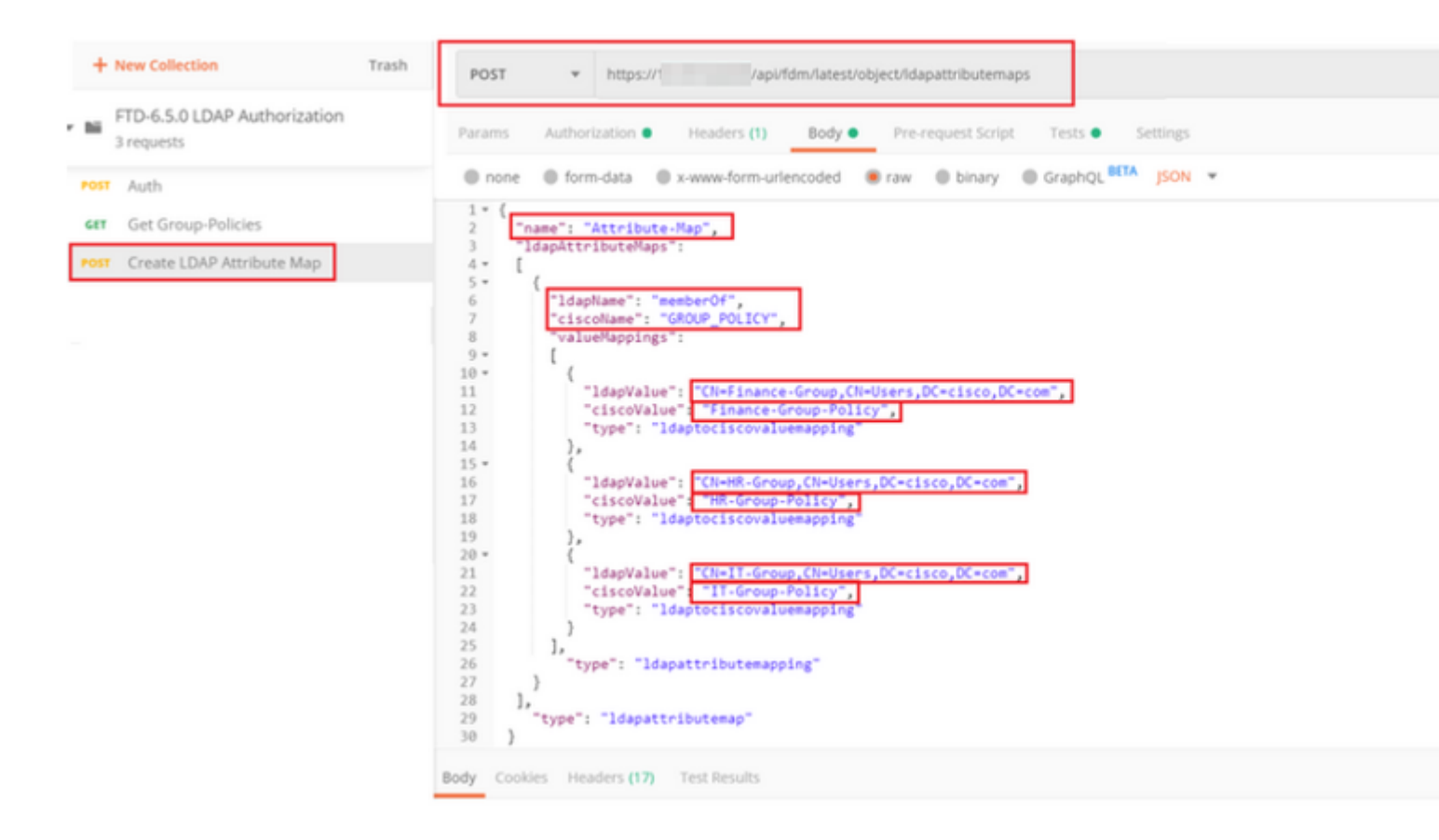

Der Text der POST-Anforderung enthält die LDAP-Attributzuordnungsinformationen, die eine bestimmte Gruppenrichtlinie einer AD-Gruppe basierend auf dem **memberOf-**Wert zuordnen:

```
{
  "name": "Attribute-Map",
  "ldapAttributeMaps":
  [
      {
      "ldapName": "memberOf",
      "ciscoName": "GROUP_POLICY",
      "valueMappings":
      [
        {
          "ldapValue": "CN=Finance-Group,CN=Users,DC=cisco,DC=com",
          "ciscoValue": "Finance-Group-Policy",
          "type": "ldaptociscovaluemapping"
        },
        {
          "ldapValue": "CN=HR-Group,CN=Users,DC=cisco,DC=com",
          "ciscoValue": "HR-Group-Policy",
          "type": "ldaptociscovaluemapping"
        },
        {
          "ldapValue": "CN=IT-Group,CN=Users,DC=cisco,DC=com",
          "ciscoValue": "IT-Group-Policy",
          "type": "ldaptociscovaluemapping"
        }
      ],
        "type": "ldapattributemapping"
      }
```

Hinweis: Das **memberOf-**Feld kann mit dem Befehl **dsquery** vom AD-Server abgerufen oder aus den LDAP-Debugs auf dem FTD abgerufen werden. Suchen Sie in den Debug-Protokollen nach **memberOf-Wert:**.

## â€f

Die Antwort auf diese POST-Anforderung sieht ähnlich aus wie die nächste Ausgabe:

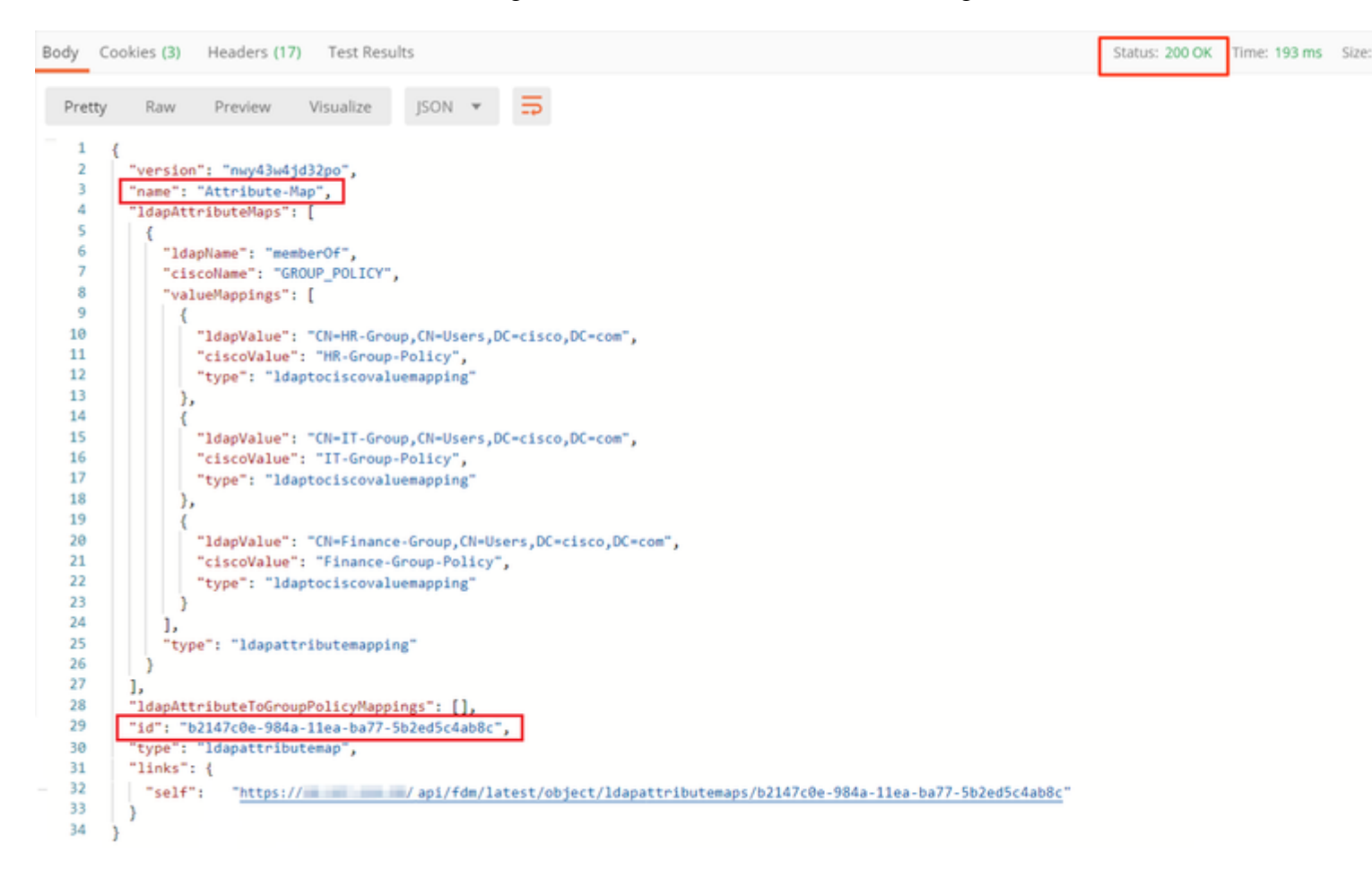

**Schritt 7.** Fügen Sie eine neue GET-Anforderung hinzu, um die aktuelle AD-Bereichskonfiguration für FDM abzurufen.

Die URL zum Abrufen der aktuellen AD-Bereichskonfiguration lautet: <u>https://<FTD Management</u> <u>IP>/api/fdm/latest/object/realms</u>

â€f

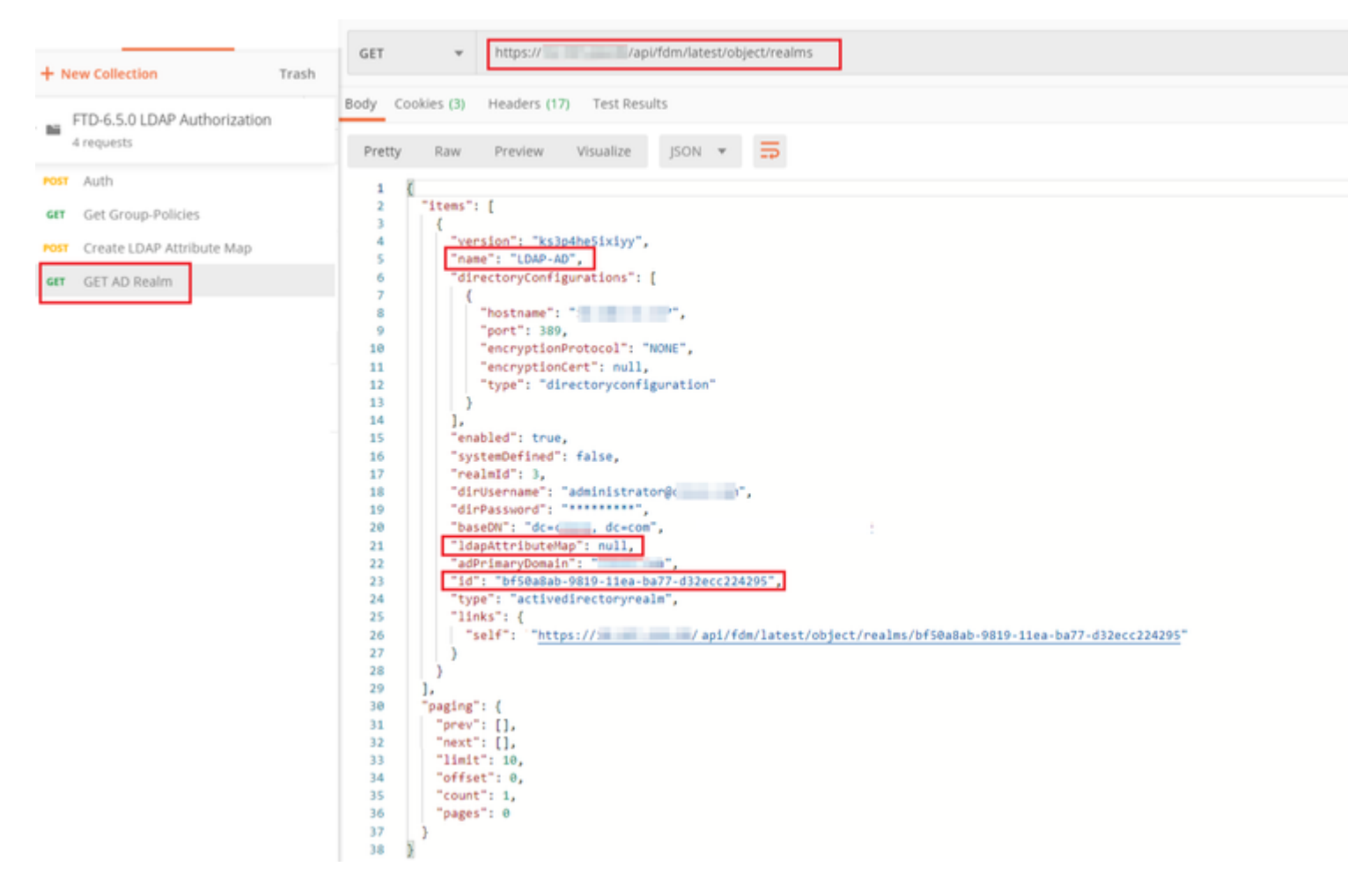

Beachten Sie, dass der Wert für key ldapAttributeMap null ist.

â€f

Schritt 8: Erstellen Sie eine neue PUT-Anforderung, um den AD-Bereich zu bearbeiten. Kopieren Sie die GET-Antwortausgabe aus dem vorherigen Schritt, und fügen Sie sie dem Hauptteil dieser neuen PUT-Anforderung hinzu. Dieser Schritt kann verwendet werden, um Änderungen an der aktuellen AD Realm-Konfiguration vorzunehmen, z. B.: Ändern des Kennworts, der IP-Adresse oder Hinzufügen eines neuen Werts für einen beliebigen Schlüssel wie **ldapAttributeMap** in diesem Fall.

Hinweis: Es ist wichtig, den Inhalt der Elementliste zu kopieren, anstatt die gesamte GET-Antwortausgabe. Die Anforderungs-URL für die PUT-Anforderung muss an die Element-ID des Objekts angehängt werden, für das Änderungen vorgenommen werden. In diesem Beispiel lautet der Wert: bf50a8ab-9819-11ea-ba77-d32ecc224295

## â€f

Die URL zum Bearbeiten der aktuellen AD-Bereichskonfiguration lautet: <u>https://<FTD-Management-IP>/api/fdm/latest/object/realms/<Bereichskennung></u>

Der Text der PUT-Anforderung muss Folgendes enthalten:

| vanion  | Version, die aus der Antwort auf die vorherige |
|---------|------------------------------------------------|
| version | GET-Anforderung ermittelt wurde                |

| ID               | ID, die aus der Antwort der vorherigen GET-<br>Anforderung ermittelt wurde. |
|------------------|-----------------------------------------------------------------------------|
| ldapAttributeMap | ldap-id aus Antwort auf Anforderung LDAP-<br>Attributzuordnung erstellen    |

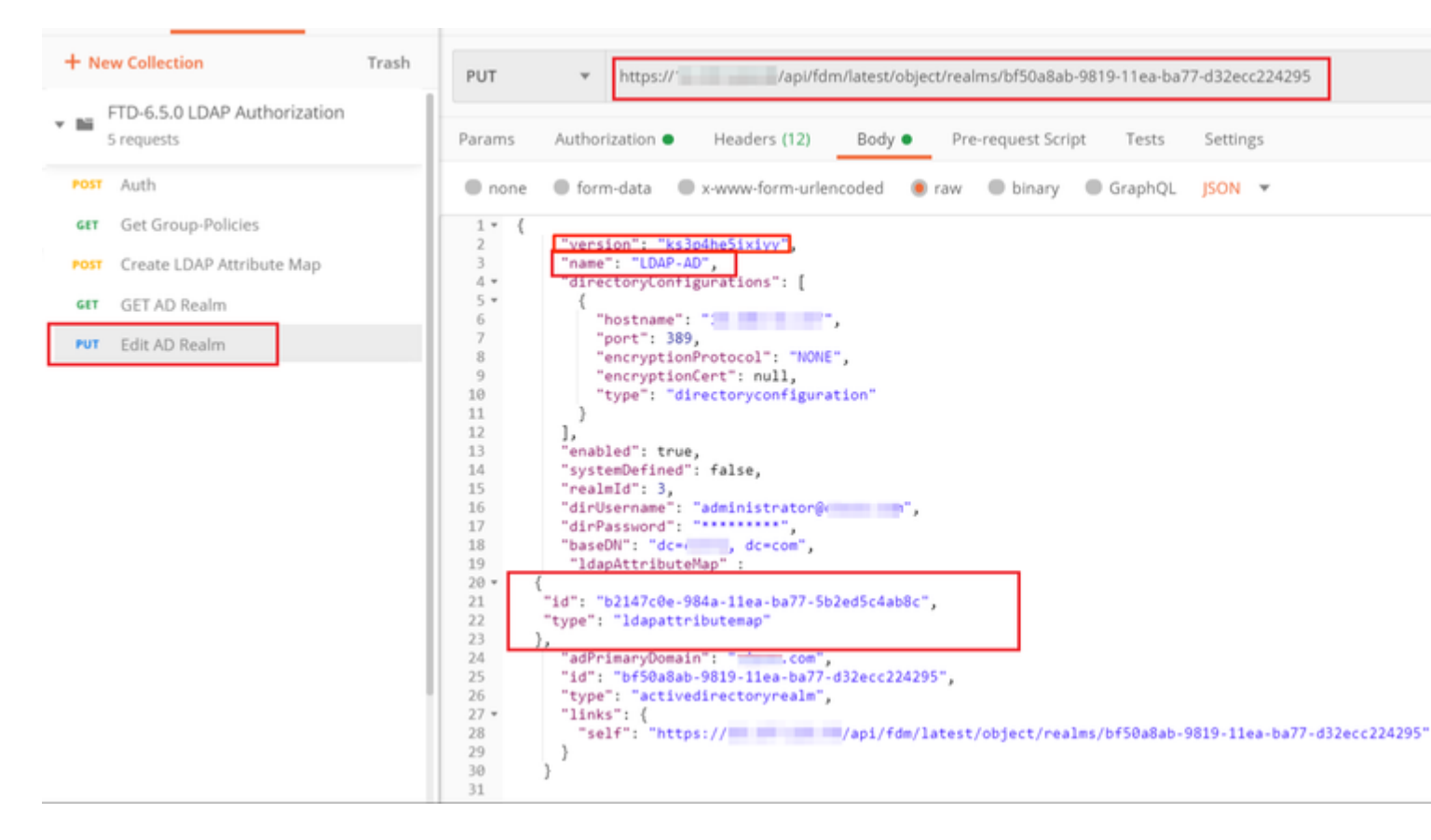

## â€f

Der Text für die Konfiguration in diesem Beispiel lautet:

#### <#root>

```
{
     "version": "ks3p4he5ixiyy",
     "name": "LDAP-AD",
     "directoryConfigurations": [
       {
         "hostname": "<IP Address>",
         "port": 389,
         "encryptionProtocol": "NONE",
         "encryptionCert": null,
         "type": "directoryconfiguration"
       }
     ],
     "enabled": true,
     "systemDefined": false,
     "realmId": 3,
     "dirUsername": "administrator@example.com",
     "dirPassword": "*******",
     "baseDN": "dc=example, dc=com",
```

```
"ldapAttributeMap" :
{
    "id": "b2147c0e-984a-11ea-ba77-5b2ed5c4ab8c",
    "type": "ldapattributemap"
},
    "adPrimaryDomain": "example.com",
    "id": "bf50a8ab-9819-11ea-ba77-d32ecc224295",
    "type": "activedirectoryrealm",
    "links": {
        "self": "https://
        /api/fdm/latest/object/realms/bf50a8ab-9819-11ea-ba77-d32ecc224295"
    }
}
```

Überprüfen Sie, ob die **ldapAttributeMap-ID** mit dem Antworttext für diese Anforderung übereinstimmt.

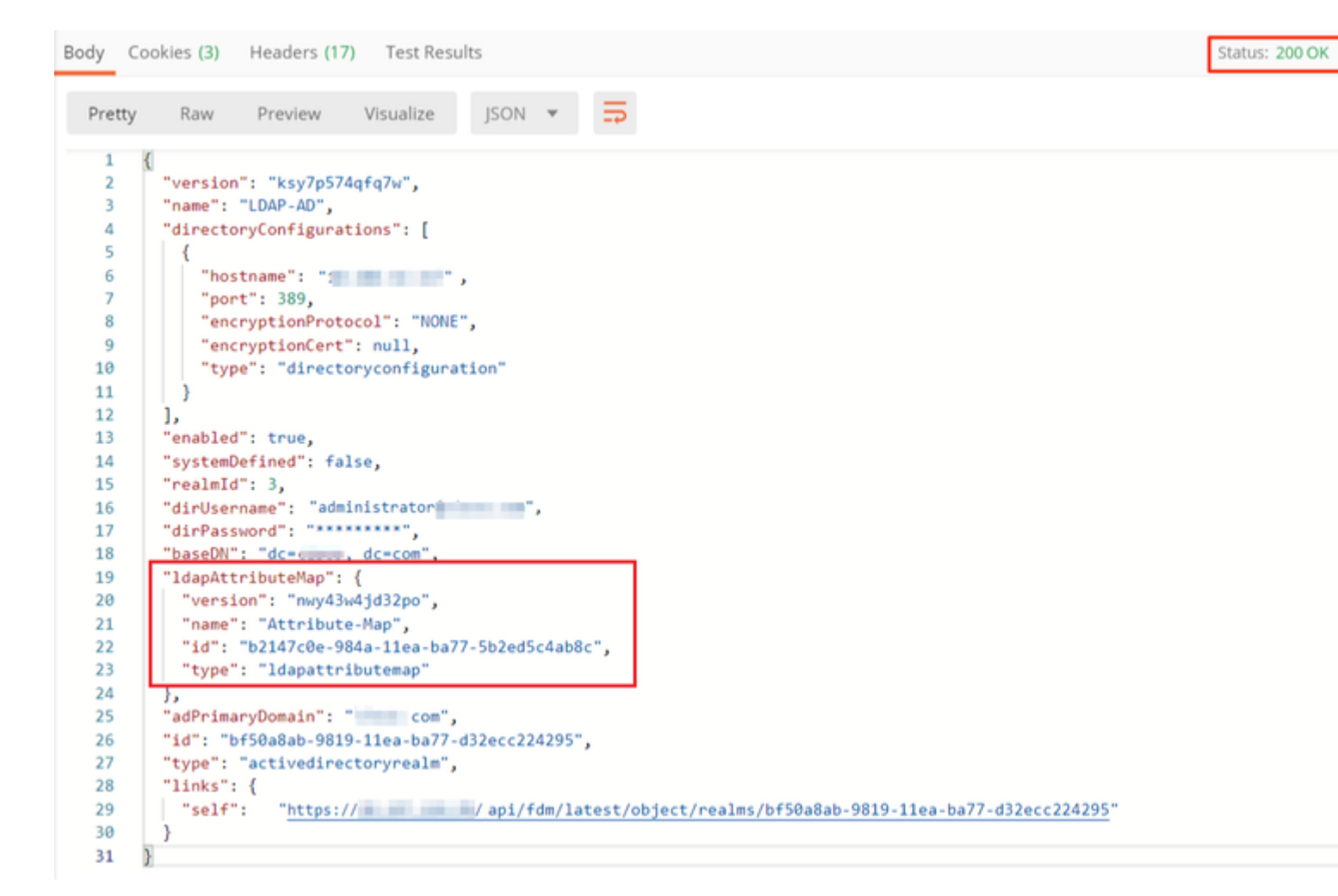

(**Optional**) Die LDAP-Attributzuordnung kann mit **PUT-**Anforderungen geändert werden. Erstellen Sie eine neue PUT-Anforderung **Edit Attribute-Map** und nehmen Sie alle Änderungen vor, z. B. den Namen der Attribute-Map oder memberOf-Wert. T

Im nächsten Beispiel wurde der Wert von **ldapvalue** für alle drei Gruppen von **CN=Users** in **CN=UserGroup** geändert.

| ✓ ■ FTD-6.5.0 LDAP Authorization<br>6 requests | PUT + https:// Vapi/fdm/latest/object/idapattributemaps/b2147c0e-984a-11ea-ba77-5b2ed5c4ab8c                                                                                                    |
|------------------------------------------------|----------------------------------------------------------------------------------------------------|
| POST Auth                                      | Params Authorization  Headers (11) Body  Pre-request Script Tests Settings                                                                                                    |
| Get Group-Policies                             |                                                                                                    |
| GET Create LDAP Attribute Map                  | form-data @ xwww.form-urlencoded @ raw @ binary @ GraphQL (SON *                                                                                                    |
| GET AD Realm                                   | 1<br>2 "version" : "myv43u41d32pp",                                                                                                    |
| Edit AD Realm                                  | 3 rame: "Attribute-ways,<br>4 "ligantributeways"                                                                                                    |
| FUT Edit Attribute-Map                         | 3 F.                                                                                                    |
|                                                | 7 "Idapiane": "member0f",<br>8 "Ciscolane": "datum POLECY".                                                                                                    |
|                                                | • "valuemopings":                                                                                                    |
|                                                |                                                                                                    |
|                                                | 12 Classifier Charles and e-roup, Charles record, Charles record, Charles r              |
|                                                | 14 "type": "LitaptocisCovaluemapping"<br>15 },                                                                                                    |
|                                                | 16 (<br>17 "Ideovalue": "Churd-Group ChurderStroup Oc-Clsco.DC+Com",                                                                                                    |
|                                                | 18 * 115CV210" 1 * 98-5000 / P0150"<br>9 * Tunet : 2 destroit course largest                                                                                                    |
|                                                | 20 },                                                                                                    |
|                                                | 21 22 <sup>*</sup> Idepvalue": "Chult-Group, ChulterGroup, ChulterGr |
|                                                | 23 "ciscovalue": Ti-decou-Policy",<br>24 "type": "Lapotoicovaluemapping"                                                                                                    |
|                                                | 25 )<br>26 J.                                                                                                    |
|                                                | 27 "type": "ldapattributemapping"                                                                                                    |
|                                                | 20 ]/<br>21 ]/                                                                                                    |
|                                                | <pre>30 "10"; "014*C00*-5964-1148-0877-50205C4806C",<br/>31 "ftypf: "130#07tributemap",</pre>                                                                                                    |
|                                                | 32 "11x6": { 33 "\$24,": Thttp://10.197.224.99/api/fdm/lstest/object/ldapattributemaps/b2147c0e-964a-11ea-ba77-5b2ed5c4abdc"                                                                                                    |
|                                                | 34   ý<br>35 8                                                                                                    |
|                                                |                                                                                                    |

(**Optional**) Um eine vorhandene LDAP-Attributzuordnung zu löschen, erstellen Sie eine DELETE-Anforderung, **Attributzuordnung löschen.** Schließen Sie die **Map-ID** der vorherigen HTTP-Antwort ein, und fügen Sie die Basis-URL der Löschanforderung an.

| 1   | istory Collections APIs                    | Delete Attribute-Map                                                            |                 |             |
|-----|--------------------------------------------|---------------------------------------------------------------------------------|-----------------|-------------|
| +   | New Collection Trash                       | DELETE + https:// Paci/fdm/latest/object/dapatir/butemaps/b2147x0e-954s-11es-ba | 77-502#d5c4ab8c |             |
| • 8 | FTD-6.5.0 LDAP Authorization<br>7 requests | Design Autorization Haution (D. Batis, Designed Colors, Terry, Contemp          |                 |             |
| ĸ   | er Auth                                    | Query Params                                                                    |                 |             |
| •   | Get Group-Policies                         | RTY .                                                                           | VALUE           | DESCRIPTION |
|     | Create LDAP Attribute Map                  | Xey                                                                             | Value           | Description |
|     | Edit AD Realm                              | Response                                                                        |                 |             |
| -   | Edit Attribute-Map                         |                                                                                 |                 |             |
| •   | Delete Attribute-Map                       |                                                                                 |                 |             |

Hinweis: Wenn das **memberOf-**Attribut Leerzeichen enthält, muss es URL-codiert sein, damit der Webserver es analysieren kann. Andernfalls wird eine **400 Bad Request HTTP Response** empfangen. Bei einer Zeichenfolge mit Leerzeichen kann entweder "%20" oder "+" verwendet werden, um diesen Fehler zu vermeiden.

## â€f

Schritt 9. Navigieren Sie zurück zu FDM, wählen Sie das Bereitstellungssymbol aus, und klicken Sie auf Jetzt bereitstellen.

â€f

# Pending Changes

Last Deployment Completed Successfully 17 May 2020 07:46 PM. See Deployment History

| Deployed Version (17 May 2020 07:46 PM)                                  | Pending Version                                                                                                    |
|--------------------------------------------------------------------------|----------------------------------------------------------------------------------------------------|
| Idapattributemap Added: Attribute-Map                                    |                                                                                                    |
| -<br>-<br>-<br>-<br>-<br>-<br>-                                          | <pre>ldapAttributeMaps[0].ldapName:<br/>ldapAttributeMaps[0].valueMapps<br/>ldapAttributeMaps[0].valueMapps<br/>ldapAttributeMaps[0].valueMapps<br/>ldapAttributeMaps[0].valueMapps<br/>ldapAttributeMaps[0].valueMapps<br/>ldapAttributeMaps[0].valueMapps<br/>ldapAttributeMaps[0].ciscoNames<br/>name: Attribute-Map</pre> |
| <pre> Active Directory Realm Edited: LDAP-AD  IdapAttributeMap: - </pre> | Attribute-Map                                                                                                    |
| MORE ACTIONS V                                                           | CANCEL                                                                                                    |

## â€f

# Überprüfung

Die Änderungen an der Bereitstellung können im Abschnitt **Bereitstellungsverlauf** des FDM überprüft werden.

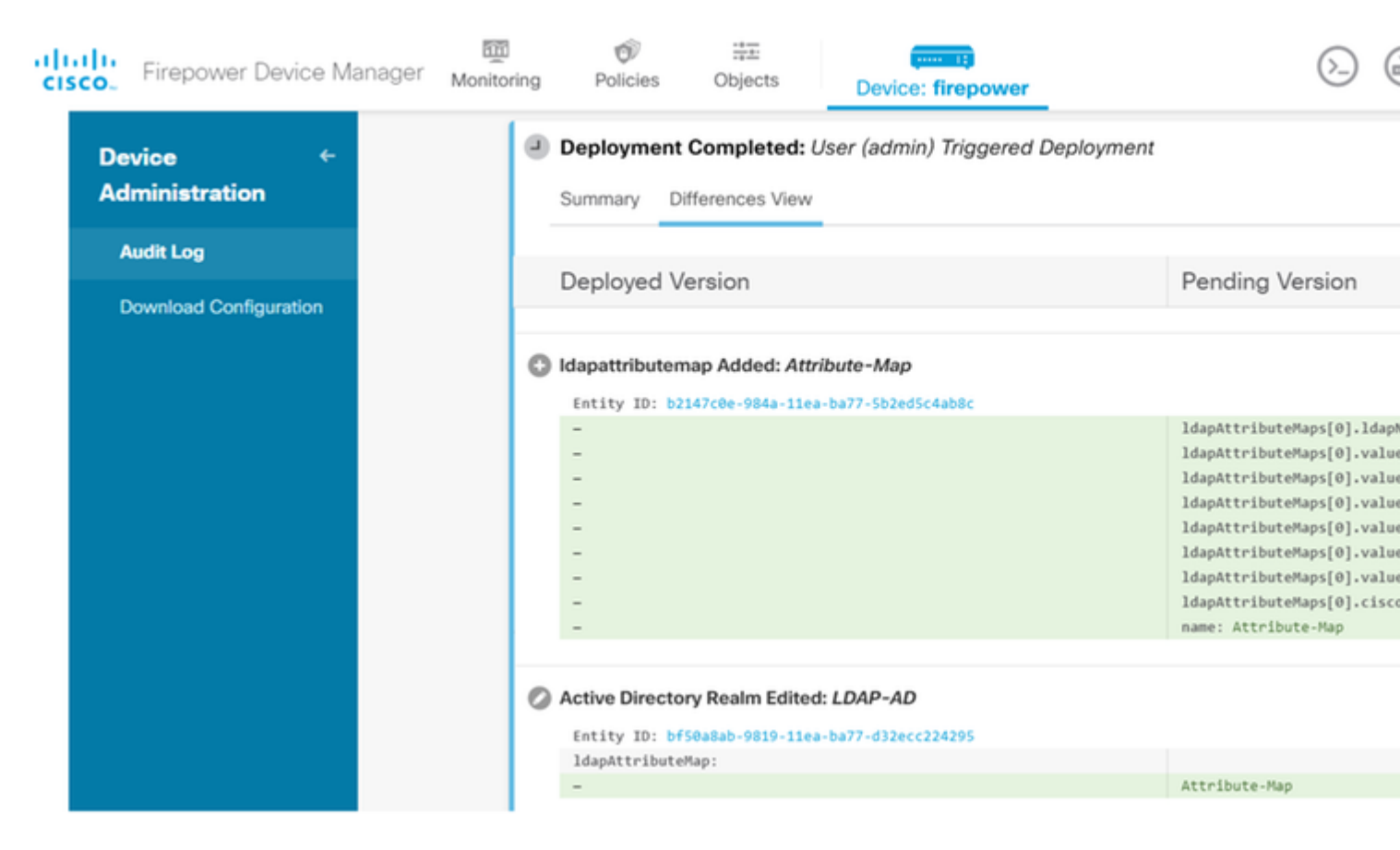

Um diese Konfiguration zu testen, geben Sie die AD-Anmeldeinformationen in den Feldern **Benutzername** und **Kennwort ein**.

Wenn ein Benutzer, der zur AD-Gruppe **Finance-Group** gehört, versucht, sich anzumelden, ist der Versuch wie erwartet erfolgreich.

â€f

|         |                                  |                                                          |        | S Cisco AnyC | onnect Secure Mobility                                                |
|---------|----------------------------------|----------------------------------------------------------|--------|--------------|-----------------------------------------------------------------------|
| Cisco A | AnyConnec<br>Group:<br>Username: | t   10.197.223.149<br>Remote-Access-LDAP<br>Finance-User | ×      |              | VPN:<br>Contacting                                                    |
| F       | Password:                        | ******<br>OK                                             | Cancel |              | Roaming Security:<br>You are protected by U<br>DNS queries are encryp |
|         |                                  |                                                          |        | <b>\$</b> () |                                                                       |

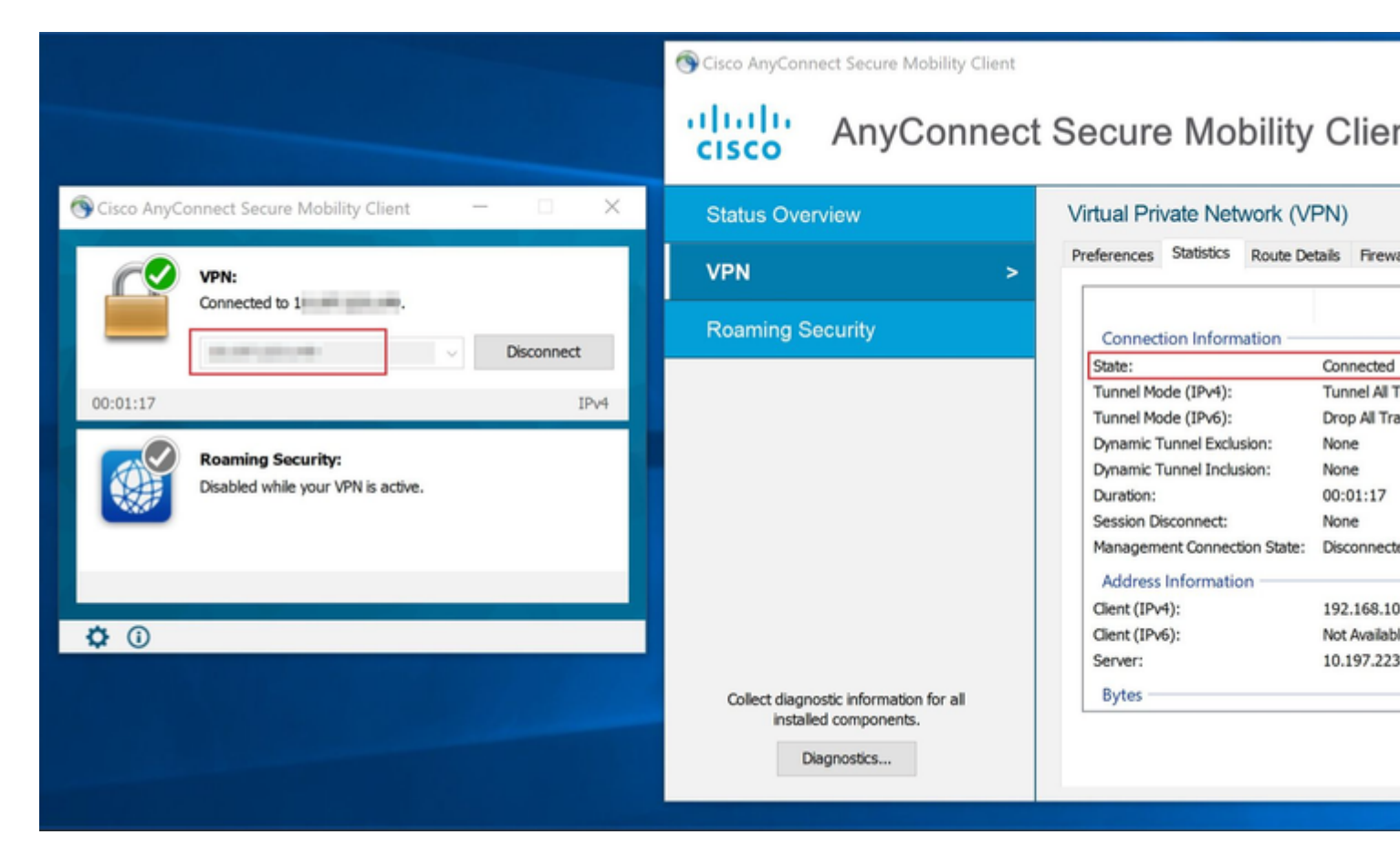

Wenn ein Benutzer, der zu der Verwaltungsgruppe in AD gehört, versucht, eine Verbindung mit dem

Verbindungsprofil-**RAS-LDAP** herzustellen, da keine LDAP-Attributzuordnung eine Übereinstimmung zurückgegeben hat, ist die von diesem Benutzer auf dem FTD geerbte Gruppenrichtlinie **NOACCESS**, die den Wert 0 für die gleichzeitige VPN-Anmeldung hat. Daher schlägt der Anmeldeversuch für diesen Benutzer fehl.

|         |               |                     |        | Sisco Anyo   | Connect Secure Mobility Clie |
|---------|---------------|---------------------|--------|--------------|------------------------------|
| S Cisco | o AnyConneo   | ct   10.197.223.149 | ×      |              | VPN                          |
|         | Login failed. |                     |        |              | Login failed.                |
| _       | Group:        | Remote-Access-LDAP  | ~      | _            | And Street and               |
|         | Username:     | Management-User     |        |              |                              |
|         | Password:     |                     |        |              | Roaming Security:            |
|         |               | ОК                  | Cancel |              | DNS queries are encrypted.   |
|         |               |                     |        |              |                              |
|         |               |                     |        | <b>۞</b> (i) |                              |

#### â€f

Die Konfiguration kann mit den nächsten Befehlen zum Anzeigen über die FTD-CLI überprüft werden:

<#root> firepower# show vpn-sessiondb anyconnect Session Type: AnyConnect Username : Finance-User Index : 26 Assigned IP : 192.168.10.1 Public IP : 10.1.1.1 Protocol : AnyConnect-Parent SSL-Tunnel License : AnyConnect Premium Encryption : AnyConnect-Parent: (1)none SSL-Tunnel: (1)AES-GCM-256 : AnyConnect-Parent: (1)none SSL-Tunnel: (1)SHA384 Hashing : 22491197 Bytes Tx Bytes Rx : 14392 Group Policy : Finance-Group-Policy

Tunnel Group : Remote-Access-LDAP

```
Login Time : 11:14:43 UTC Sat Oct 12 2019

Duration : 0h:02m:09s

Inactivity : 0h:00m:00s

VLAN Mapping : N/A VLAN : none

Audt Sess ID : 0000000001a0005da1b5a3

Security Grp : none Tunnel Zone : 0
```

<#root>

```
firepower#
```

show run aaa-server LDAP-AD

```
aaa-server LDAP-AD protocol ldap
realm-id 3
aaa-server AD1 host 192.168.1.1
server-port 389
ldap-base-dn dc=example, dc=com
ldap-scope subtree
ldap-login-password *****
ldap-login-dn Administrator@example.com
server-type auto-detect
```

ldap-attribute-map Attribute-Map

<#root>

firepower#

```
show run ldap attribute-map
```

```
ldap attribute-map Attribute-Map
map-name memberOf Group-Policy
map-value memberOf CN=Finance-Group,CN=Users,DC=cisco,DC=com Finance-Group-Policy
map-value memberOf CN=HR-Group,CN=Users,DC=cisco,DC=com HR-Group-Policy
map-value memberOf CN=IT-Group,CN=Users,DC=cisco,DC=com IT-Group-Policy
```

## Fehlerbehebung

Eines der häufigsten Probleme bei der Konfiguration der REST-API ist die gelegentliche Erneuerung des Trägertokens. Die Ablaufzeit des Tokens wird in der Antwort für die Authentifizierungsanforderung angegeben. Wenn diese Zeit abläuft, kann ein zusätzliches Aktualisierungstoken für einen längeren Zeitraum verwendet werden. Wenn das Aktualisierungstoken ebenfalls abläuft, muss eine neue Auth-Anforderung gesendet werden, um ein neues Zugriffstoken abzurufen.

Hinweis: Lesen Sie <u>Wichtige Informationen</u> zu <u>Debug-Befehlen</u>, bevor Sie **Debug-**Befehle verwenden.

Sie können verschiedene Debugstufen festlegen. Standardmäßig wird Ebene 1 verwendet. Wenn Sie die Debug-Ebene ändern, kann die Ausführlichkeit der Debugs zunehmen. Gehen Sie dabei besonders in Produktionsumgebungen vorsichtig vor.

Die folgenden Fehlerbehebungen in der FTD-CLI sind hilfreich bei der Behebung von Problemen mit der LDAP-Attributzuordnung.

debug ldap 255
debug webvpn condition user <username>
debug webvpn anyconnect 255
debug aaa common 127

In diesem Beispiel wurden die nächsten Debugs gesammelt, um die Informationen zu veranschaulichen, die vom AD-Server empfangen wurden, wenn die Testbenutzer vor dem Herstellen der Verbindung eine Verbindung hergestellt haben.

LDAP-Debugging für Finance-User:

<#root>

```
[48] Session Start
[48] New request Session, context 0x00002b0482c2d8e0, reqType = Authentication
[48] Fiber started
[48] Creating LDAP context with uri=ldap://192.168.1.1:389
[48] Connect to LDAP server: ldap://192.168.1.1:389, status = Successful
[48] supportedLDAPVersion: value = 3
[48] supportedLDAPVersion: value = 2
[48] LDAP server192.168.1.1 is Active directory
[48] Binding as Administrator@cisco.com
[48] Performing Simple authentication for Administrator@example.com to192.168.1.1
[48] LDAP Search:
        Base DN = [dc=cisco, dc=com]
        Filter = [sAMAccountName=Finance-User]
        Scope = [SUBTREE]
[48] User DN = [CN=Finance-User,OU=Finance,OU=VPN,DC=cisco,DC=com]
[48] Talking to Active Directory server 192.168.1.1
[48] Reading password policy for Finance-User, dn:CN=Finance-User,OU=Finance,OU=VPN,DC=cisco,DC=com
[48] Read bad password count 0
[48] Binding as Finance-User
[48] Performing Simple authentication for Finance-User to 192.168.1.1
[48] Processing LDAP response for user Finance-User
[48] Message (Finance-User):
[48]
Authentication successful for Finance-User to 192.168.1.1
[48] Retrieved User Attributes:
        objectClass: value = top
[48]
[48]
        objectClass: value = person
[48]
        objectClass: value = organizationalPerson
[48]
        objectClass: value = user
        cn: value = Finance-User
[48]
[48]
        givenName: value = Finance-User
        distinguishedName: value = CN=Finance-User,OU=Finance,OU=VPN,DC=cisco,DC=com
[48]
[48]
        instanceType: value = 4
[48]
        whenCreated: value = 20191011094454.0Z
       whenChanged: value = 20191012080802.0Z
[48]
[48]
        displayName: value = Finance-User
        uSNCreated: value = 16036
[48]
[48]
```

memberOf: value = CN=Finance-Group,CN=Users,DC=cisco,DC=com [48] mapped to Group-Policy: value = Finance-Group-Policy [48] mapped to LDAP-Class: value = Finance-Group-Policy memberOf: value = CN=Users,CN=Builtin,DC=cisco,DC=com [48] [48] mapped to Group-Policy: value = CN=Users,CN=Builtin,DC=cisco,DC=com [48] mapped to LDAP-Class: value = CN=Users,CN=Builtin,DC=cisco,DC=com uSNChanged: value = 16178 [48] name: value = Finance-User [48] objectGUID: value = .J.2...N....X.00 [48] userAccountControl: value = 512 [48] [48] badPwdCount: value = 0 [48] codePage: value = 0 [48] countryCode: value = 0 badPasswordTime: value = 0 [48] [48] lastLogoff: value = 0 [48] lastLogon: value = 0 pwdLastSet: value = 132152606948243269 [48] [48] primaryGroupID: value = 513 objectSid: value = .....B...a5/ID.dT... [48] accountExpires: value = 9223372036854775807 [48] [48] logonCount: value = 0 [48] sAMAccountName: value = Finance-User sAMAccountType: value = 805306368 [48] [48] userPrincipalName: value = Finance-User@cisco.com [48] objectCategory: value = CN=Person,CN=Schema,CN=Configuration,DC=cisco,DC=com [48] dSCorePropagationData: value = 20191011094757.0Z dSCorePropagationData: value = 20191011094614.0Z [48] dSCorePropagationData: value = 16010101000000.0Z [48] [48] lastLogonTimestamp: value = 132153412825919405 [48] Fiber exit Tx=538 bytes Rx=2720 bytes, status=1 [48] Session End

LDAP-Debugging für Management-User:

<#root>

```
[51] Session Start
[51] New request Session, context 0x00002b0482c2d8e0, reqType = Authentication
[51] Fiber started
[51] Creating LDAP context with uri=ldap://192.168.1.1:389
[51] Connect to LDAP server: ldap://192.168.1.1:389, status = Successful
[51] supportedLDAPVersion: value = 3
[51] supportedLDAPVersion: value = 2
[51] LDAP server 192.168.1.1 is Active directory
[51] Binding as Administrator@cisco.com
[51] Performing Simple authentication for Administrator@example.com to 192.168.1.1
[51] LDAP Search:
        Base DN = [dc=cisco, dc=com]
       Filter = [sAMAccountName=Management-User]
        Scope
               = [SUBTREE]
[51] User DN = [CN=Management-User,OU=Management,OU=VPN,DC=cisco,DC=com]
[51] Talking to Active Directory server 192.168.1.1
[51] Reading password policy for Management-User, dn:CN=Management-User,OU=Management,OU=VPN,DC=cisco,DC
```

```
[51] Read bad password count 0
[51] Binding as Management-User
[51] Performing Simple authentication for Management-User to 192.168.1.1
[51] Processing LDAP response for user Management-User
[51] Message (Management-User):
[51]
Authentication successful for Management-User to 192.168.1.1
[51] Retrieved User Attributes:
[51]
        objectClass: value = top
        objectClass: value = person
[51]
        objectClass: value = organizationalPerson
[51]
        objectClass: value = user
[51]
[51]
        cn: value = Management-User
[51]
        givenName: value = Management-User
        distinguishedName: value = CN=Management-User,OU=Management,OU=VPN,DC=cisco,DC=com
[51]
[51]
        instanceType: value = 4
        whenCreated: value = 20191011095036.0Z
[51]
[51]
        whenChanged: value = 20191011095056.0Z
        displayName: value = Management-User
[51]
[51]
        uSNCreated: value = 16068
[51]
memberOf: value = CN=Management-Group,CN=Users,DC=cisco,DC=com
[51]
mapped to Group-Policy: value = CN=Management-Group,CN=Users,DC=cisco,DC=com
[51]
mapped to LDAP-Class: value = CN=Management-Group,CN=Users,DC=cisco,DC=com
        memberOf: value = CN=Users,CN=Builtin,DC=cisco,DC=com
[51]
                mapped to Group-Policy: value = CN=Users,CN=Builtin,DC=cisco,DC=com
[51]
[51]
                mapped to LDAP-Class: value = CN=Users,CN=Builtin,DC=cisco,DC=com
[51]
        uSNChanged: value = 16076
        name: value = Management-User
[51]
        objectGUID: value = i._(.E.0.....Gig
[51]
[51]
        userAccountControl: value = 512
        badPwdCount: value = 0
[51]
[51]
        codePage: value = 0
[51]
        countryCode: value = 0
[51]
        badPasswordTime: value = 0
        lastLogoff: value = 0
[51]
        lastLogon: value = 0
[51]
[51]
        pwdLastSet: value = 132152610365026101
[51]
        primaryGroupID: value = 513
        objectSid: value = .....B...a5/ID.dW...
[51]
[51]
        accountExpires: value = 9223372036854775807
[51]
        logonCount: value = 0
[51]
        sAMAccountName: value = Management-User
[51]
        sAMAccountType: value = 805306368
[51]
        userPrincipalName: value = Management-User@cisco.com
[51]
        objectCategory: value = CN=Person,CN=Schema,CN=Configuration,DC=cisco,DC=com
        dSCorePropagationData: value = 20191011095056.0Z
[51]
        dSCorePropagationData: value = 16010101000000.0Z
[51]
[51] Fiber exit Tx=553 bytes Rx=2688 bytes, status=1
[51] Session End
```

# Zugehörige Informationen

Wenden Sie sich für weitere Unterstützung an das Cisco Technical Assistance Center (TAC). Ein gültiger Supportvertrag ist erforderlich: <u>Weltweiter Kontakt zum Cisco Support.</u>

## Informationen zu dieser Übersetzung

Cisco hat dieses Dokument maschinell übersetzen und von einem menschlichen Übersetzer editieren und korrigieren lassen, um unseren Benutzern auf der ganzen Welt Support-Inhalte in ihrer eigenen Sprache zu bieten. Bitte beachten Sie, dass selbst die beste maschinelle Übersetzung nicht so genau ist wie eine von einem professionellen Übersetzer angefertigte. Cisco Systems, Inc. übernimmt keine Haftung für die Richtigkeit dieser Übersetzungen und empfiehlt, immer das englische Originaldokument (siehe bereitgestellter Link) heranzuziehen.